# Brief Operating Instructions Levelflex FMP55 HART

Guided Level Radar

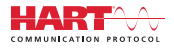

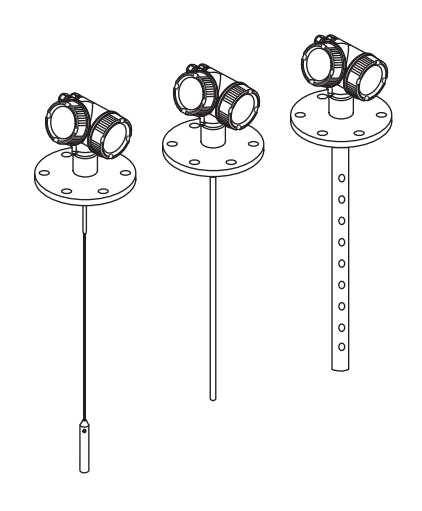

These Instructions are Brief Operating Instructions; they are not a substitute for the Operating Instructions pertaining to the device.

Detailed information about the device can be found in the Operating Instructions and the other documentation: Available for all device versions via:

- Internet: www.endress.com/deviceviewer
- Smart phone/tablet: Endress+Hauser Operations App

Description of the procedure ( $\rightarrow$  🗎 12)

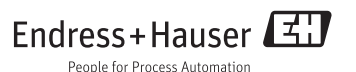

# Table of contents

| <b>1</b><br>1.1                                    | Important document information                                                                                                    | <b>3</b><br>3                           |
|----------------------------------------------------|----------------------------------------------------------------------------------------------------|-----------------------------------------|
| <b>2</b><br>2.1<br>2.2<br>2.3<br>2.4<br>2.5        | Basic safety instructions<br>Requirements for the personnel .<br>Designated use .<br>Workplace safety .<br>Operational safety .<br>Product safety .                                                                    | <b>6</b><br>6<br>7<br>7<br>7            |
| <b>3</b><br>3.1                                    | Product description                                                                                                    | <b>8</b><br>8                           |
| <b>4</b><br>4.1<br>4.2<br>4.3                      | Incoming acceptance and product identification<br>Incoming acceptance<br>Product identification<br>Device documentation                                                                                                | 10<br>10<br>11<br>12                    |
| <b>5</b><br>5.1<br>5.2                             | Storage, Transport                                                                                                    | <b>13</b><br>13<br>13                   |
| <b>6</b><br>6.1<br>6.2<br>6.3                      | Mounting<br>Mounting requirements<br>Mounting the device<br>Post-installation check                                                                                                    | <b>15</b><br>15<br>21<br>29             |
| <b>7</b><br>7.1<br>7.2<br>7.3                      | Electrical connection<br>Connection conditions .<br>Connecting the device<br>Post-connection check .                                                                                                    | <b>30</b><br>30<br>49<br>52             |
| <b>8</b><br>8.1<br>8.2<br>8.3<br>8.4<br>8.5<br>8.6 | Commissioning (via operating menu)<br>Display and operating module<br>Operating menu<br>Unlock the device<br>Setting the operating language<br>Configuration of an interface measurement<br>User-specific applications | <b>53</b><br>56<br>57<br>57<br>58<br>60 |

# 1 Important document information

# 1.1 Symbols

### 1.1.1 Safety symbols

| Symbol                 | Meaning                                                                                                    |
|------------------------|----------------------------------------------------------------------------------------------------|
| A0011189-EN            | <b>DANGER!</b><br>This symbol alerts you to a dangerous situation. Failure to avoid this situation will result in serious or fatal injury. |
| A0011190-EN            | <b>WARNING!</b><br>This symbol alerts you to a dangerous situation. Failure to avoid this situation can result in serious or fatal injury. |
| CAUTION<br>A0011191-EN | <b>CAUTION!</b><br>This symbol alerts you to a dangerous situation. Failure to avoid this situation can result in minor or medium injury.  |
| NOTICE<br>A0011192-EN  | <b>NOTICE!</b><br>This symbol contains information on procedures and other facts which do not result in personal injury.                   |

# 1.1.2 Electrical symbols

| Symbol       | Meaning                                                                                                    |
|--------------|----------------------------------------------------------------------------------------------------|
| <br>A0011197 | <b>Direct current</b><br>A terminal to which DC voltage is applied or through which direct current flows.                                                                                                    |
| A0011198     | Alternating current<br>A terminal to which alternating voltage is applied or through which alternating current flows.                                                                                                    |
| A0017381     | <ul> <li>Direct current and alternating current</li> <li>A terminal to which alternating voltage or DC voltage is applied.</li> <li>A terminal through which alternating current or direct current flows.</li> </ul>             |
| <br>         | <b>Ground connection</b><br>A grounded terminal which, as far as the operator is concerned, is grounded via a grounding system.                                                                                                  |
| A0011199     | <b>Protective ground connection</b><br>A terminal which must be connected to ground prior to establishing any other connections.                                                                                                 |
| A0011201     | <b>Equipotential connection</b><br>A connection that has to be connected to the plant grounding system: This may be a potential equalization line or a star grounding system depending on national or company codes of practice. |

### 1.1.3 Tool symbols

| A0011219                  | <b>O</b> A0011220         | A0013442         | A0011221  | A0011222       |
|---------------------------|---------------------------|------------------|-----------|----------------|
| Cross-head<br>screwdriver | Flat blade<br>screwdriver | Torx screwdriver | Allen key | Hexagon wrench |

## 1.1.4 Symbols for certain types of information

| Symbol      | Meaning                                                                                    |
|-------------|--------------------------------------------------------------------------------------------|
| A0011182    | Allowed<br>Indicates procedures, processes or actions that are allowed.                    |
| A0011183    | <b>Preferred</b><br>Indicates procedures, processes or actions that are preferred.         |
| A0011184    | Forbidden<br>Indicates procedures, processes or actions that are forbidden.                |
| A0011193    | <b>Tip</b><br>Indicates additional information.                                            |
| A0011194    | Reference to documentation<br>Refers to the corresponding device documentation.            |
| A0011195    | Reference to page<br>Refers to the corresponding page number.                              |
| A0011196    | <b>Reference to graphic</b><br>Refers to the corresponding graphic number and page number. |
| 1. , 2. , 3 | Series of steps                                                                            |
| ~           | Result of a sequence of actions                                                            |

#### 1.1.5 Symbols in graphics

| Symbol         | Meaning         |
|----------------|-----------------|
| 1, 2, 3        | Item numbers    |
| 1. , 2. , 3    | Series of steps |
| A, B, C,       | Views           |
| А-А, В-В, С-С, | Sections        |

| Symbol                | Meaning                                                               |
|-----------------------|-----------------------------------------------------------------------|
| <b>EX</b><br>A0011187 | Hazardous area<br>Indicates a hazardous area.                         |
| A0011188              | Safe area (non-hazardous area)<br>Indicates a non-hazardous location. |

# 1.1.6 Symbols at the device

| Symbol                        | Meaning                                                                                                    |
|-------------------------------|----------------------------------------------------------------------------------------------------|
| $\Lambda \rightarrow \square$ | Safety instructions<br>Observe the safety instructions contained in the associated Operating Instructions.                                    |
|                               | <b>Temperature resistance of the connection cables</b><br>Specifies the minimum value of the temperature resistance of the connection cables. |

# 2 Basic safety instructions

# 2.1 Requirements for the personnel

The personnel must fulfill the following requirements for its tasks:

- Trained, qualified specialists must have a relevant qualification for this specific function and task
- ► Are authorized by the plant owner/operator
- Are familiar with federal/national regulations
- Before beginning work, the specialist staff must have read and understood the instructions in the Operating Instructions and supplementary documentation as well as in the certificates (depending on the application)
- ► Following instructions and basic conditions

# 2.2 Designated use

#### Application and measured materials

The measuring device described in these Operating Instructions is intended only for level and interface measurement of liquids. Depending on the version ordered the device can also measure potentially explosive, flammable, poisonous and oxidizing materials.

Observing the limit values specified in the "Technical data" and listed in the Operating Instructions and supplementary documentation, the measuring device may be used for the following measurements only:

- ► Measured process variable: Level and/or interface
- Calculated process variable: Volume oder mass in arbitrarily shaped vessels (calculated from the level by the linearization functionality)

To ensure that the measuring device remains in proper condition for the operation time:

- Use the measuring device only for measured materials against which the process-wetted materials are adequately resistant.
- Observe the limit values in "Technical data".

#### Incorrect use

The manufacturer is not liable for damage caused by improper or non-designated use.

Verification for borderline cases:

 For special measured materials and cleaning agents, Endress+Hauser is glad to provide assistance in verifying the corrosion resistance of wetted materials, but does not accept any warranty or liability.

#### Residual risk

The electronics housing and its built-in components such as display module, main electronics module and I/O electronics module may heat to 80  $^{\circ}$ C (176  $^{\circ}$ F) during operation through heat transfer from the process as well as power dissipation within the electronics. During operation the sensor may assume a temperature near the temperature of the measured material.

Danger of burns due to heated surfaces!

► For high process temperatures: Install protection against contact in order to prevent burns.

# 2.3 Workplace safety

For work on and with the device:

 Wear the required personal protective equipment according to federal/national regulations.

# 2.4 Operational safety

Risk of injury.

- Operate the device in proper technical condition and fail-safe condition only.
- ▶ The operator is responsible for interference-free operation of the device.

#### Conversions to the device

Unauthorized modifications to the device are not permitted and can lead to unforeseeable dangers.

▶ If, despite this, modifications are required, consult with the manufacturer.

#### Repair

To ensure continued operational safety and reliability,

- ► Carry out repairs on the device only if they are expressly permitted.
- Observe federal/national regulations pertaining to repair of an electrical device.
- Use original spare parts and accessories from the manufacturer only.

#### Hazardous area

To eliminate a danger for persons or for the facility when the device is used in the hazardous area (e.g. explosion protection, pressure vessel safety):

- Based on the nameplate, check whether the ordered device is permitted for the intended use in the hazardous area.
- Observe the specifications in the separate supplementary documentation that is an integral part of these Instructions.

# 2.5 Product safety

This measuring device is designed in accordance with good engineering practice to meet stateof-the-art safety requirements, has been tested, and left the factory in a condition in which they are safe to operate.

It meets general safety standards and legal requirements. It also complies with the EC directives listed in the device-specific EC Declaration of Conformity. Endress+Hauser confirms this by affixing the CE mark to the device.

# **3** Product description

3.1 Design

#### 3.1.1 Levelflex FMP51/FMP52/FMP54/FMP55

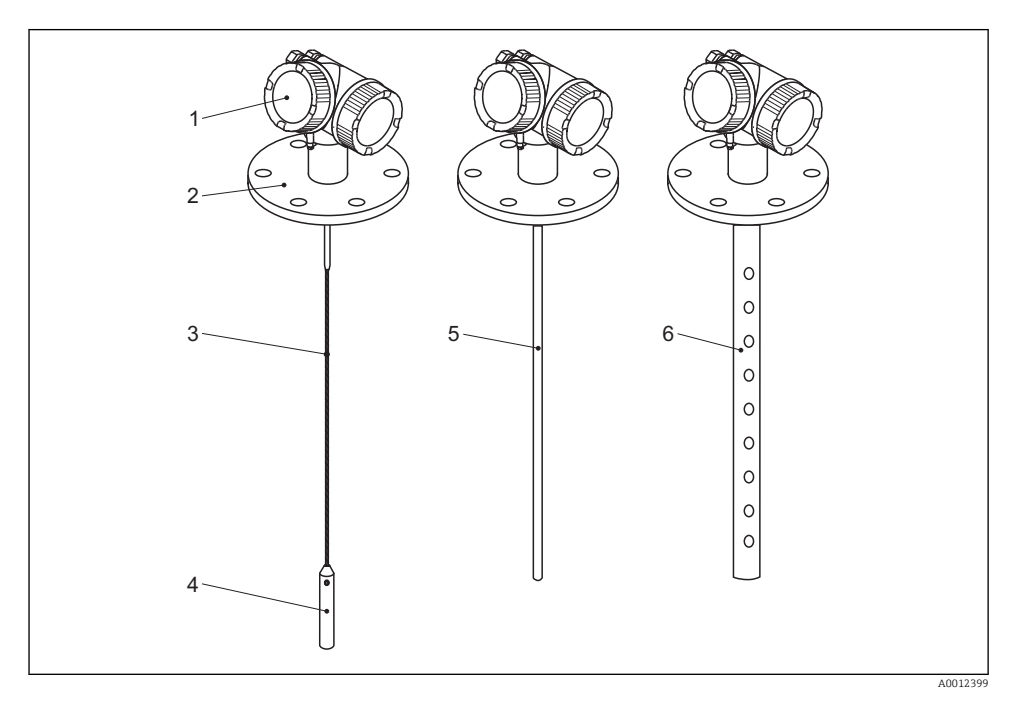

#### I Design of the Levelflex

- 1 Electronics housing
- 2 Process connection (here as an example: flange)
- 3 Rope probe
- 4 End-of-probe weight
- 5 Rod probe
- 6 Coax probe

#### 3.1.2 Electronics housing

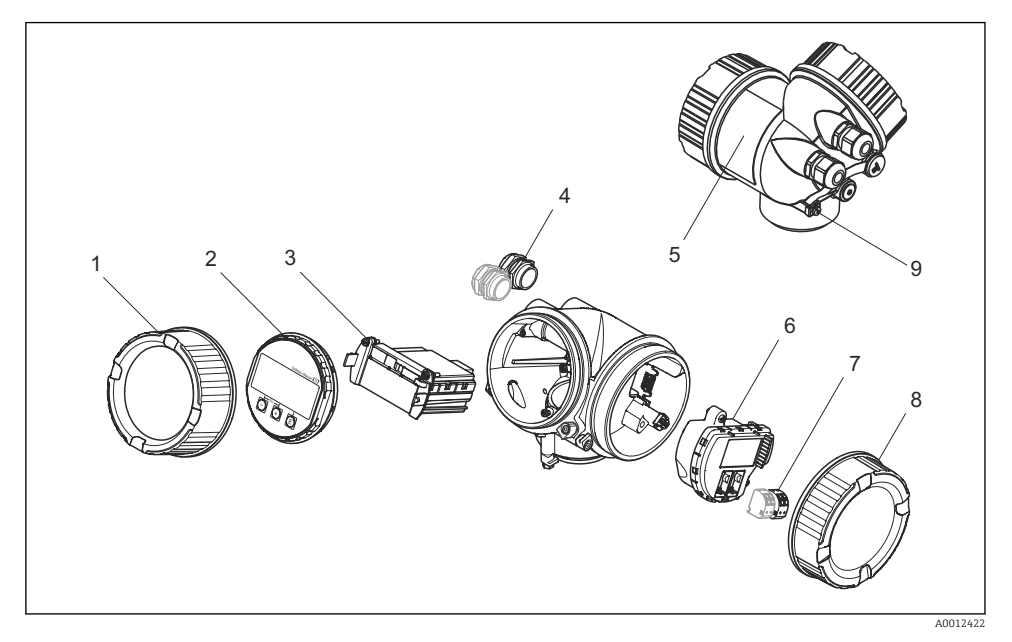

Design of the electronics housing

- *1* Electronics compartment cover
- 2 Display module
- *3 Main electronics module*
- 4 Cable glands (1 or 2, depending on instrument version)
- 5 Nameplate
- 6 I/O electronics module
- 7 Terminals (pluggable spring terminals)
- 8 Connection compartment cover
- 9 Grounding terminal

# 4 Incoming acceptance and product identification

# 4.1 Incoming acceptance

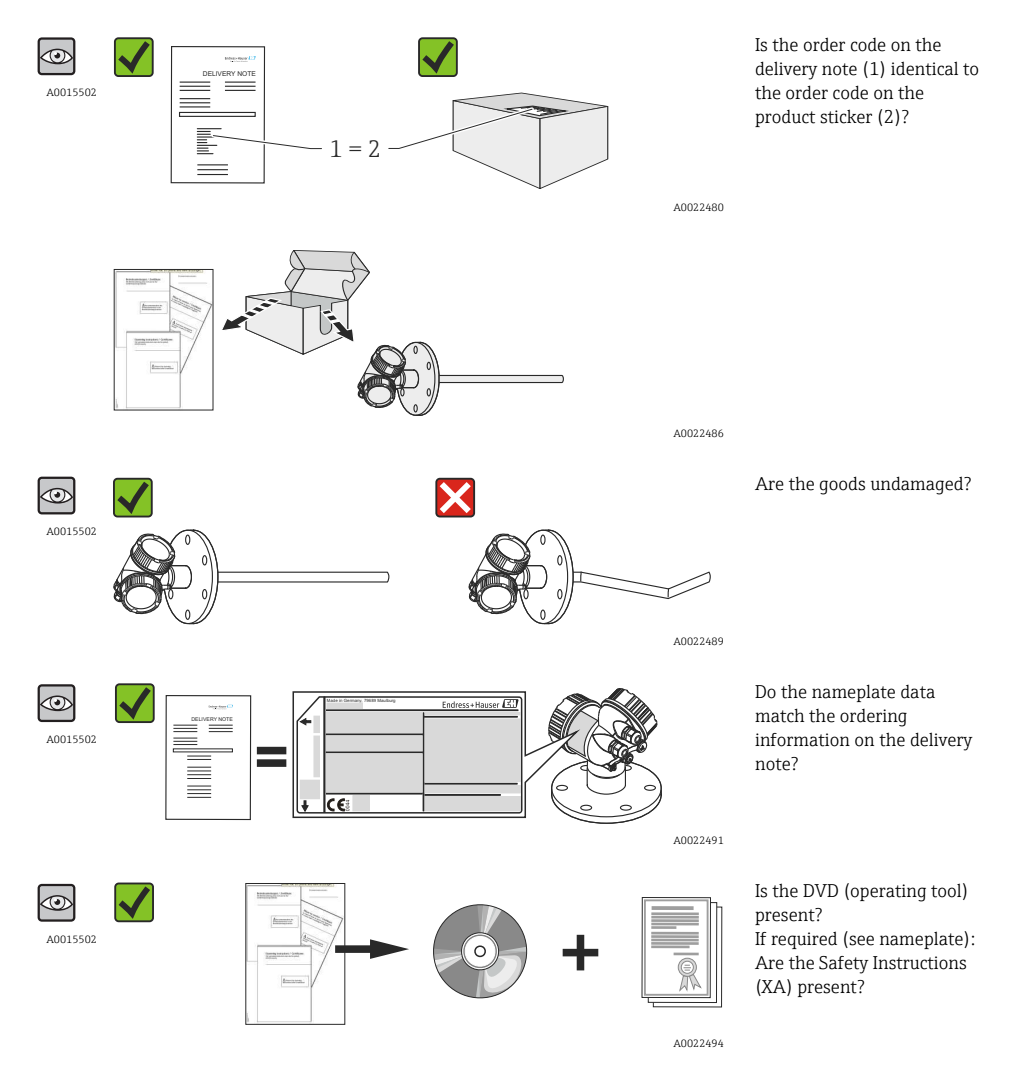

If one of the conditions does not comply, contact your Endress+Hauser distributor.

#### 4.2 Product identification

The following options are available for identification of the measuring device:

- Nameplate specifications
- Order code with breakdown of the device features on the delivery note
- Enter serial numbers from nameplates in *W@M Device Viewer* (www.endress.com/deviceviewer): All information about the measuring device is displayed.
- Enter the serial number from the nameplates into the Endress+Hauser Operations App or scan the 2-D matrix code (OR code) on the nameplate with the *Endress+Hauser Operations App*: all the information for the measuring device is displayed.

#### 4.2.1 Nameplate

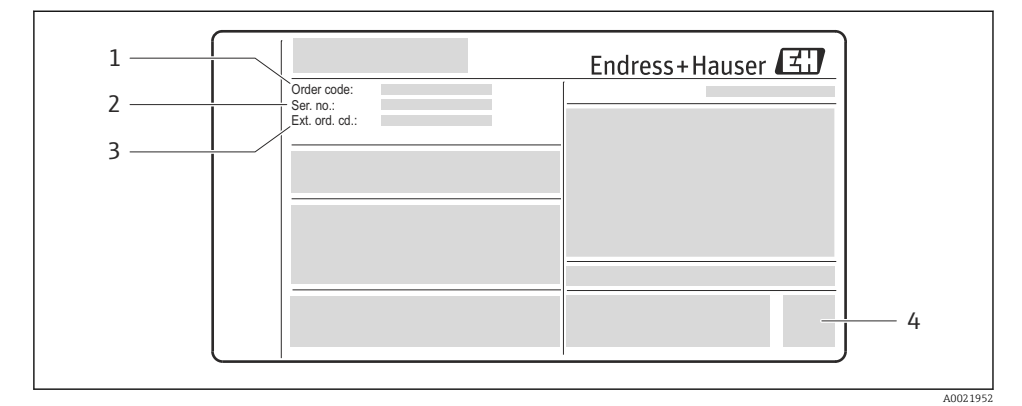

- 🛃 3 Example of a nameplate
- Order code 1
- 2 Serial number (Ser. no.)
- 3 Extended order code (Ext. ord. cd.)
- 4 2-D matrix code (QR code)

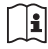

For detailed information about interpreting the nameplate specifications, refer to the Operating Instructions for the device.

Only 33 digits of the extended order code can be indicated on the nameplate. If the extended order code exceeds 33 digits, the rest will not be shown. However, the complete extended order code can be viewed in the operating menu of the device in the Extended order code 1 to 3 parameter.

# 4.3 Device documentation

All devices are supplied with Brief Operating Instructions. These Brief Operating Instructions are not a substitute for the Operating Instructions pertaining to the device!

Detailed information about the device can be found in the Operating Instructions and the other documentation:

Available for all device versions via:

- Internet: www.endress.com/deviceviewer
- Smart phone/tablet: Endress+Hauser Operations App

The information required to retrieve the documentation can be found on the nameplate of the device.

Technical documentation can also be downloaded from the Download Area of the Endress+Hauser web site: www.endress.com → Download. However this technical documentation applies to a particular instrument family and is not assigned to a specific device.

#### 4.3.1 W@M Device Viewer

- 1. Launch the W@M Device Viewer: www.endress.com/deviceviewer
- 2. Enter the serial number (Ser. no.) of the device: see nameplate.
  - ← All the associated documentation is displayed.

#### 4.3.2 Endress+Hauser Operations App

The *Endress+Hauser Operations App* is available both for android smart phones (Google Play Store) and for iPhones and iPads (App Store).

Via the serial number:

- 1. Launch the *Endress+Hauser Operations App*.
- 2. Enter the serial number (Ser. no.) of the device: see nameplate.
  - ← All the associated documentation is displayed.

Via the 2-D matrix code (QR code):

- 1. Launch the *Endress+Hauser Operations App*.
- 2. Scan the 2-D matrix code (QR code) on the nameplate.
  - ← All the associated documentation is displayed.

# 5 Storage, Transport

### 5.1 Storage conditions

- Permitted storage temperature: -40 to +80 °C (-40 to +176 °F)
- Use the original packaging.

# 5.2 Transport product to the measuring point

#### **WARNING**

#### Housing or probe may be damaged or break away.

Risk of injury!

- Transport the measuring device to the measuring point in its original packaging or at the process connection.
- Do not fasten lifting devices (hoisting slings, lifting eyes etc.) at the housing or the probe but at the process connection. Take into account the mass center of the device in order to avoid unintended tilting.
- ► Comply with the safety instructions, transport conditions for devices over 18kg (39.6lbs).

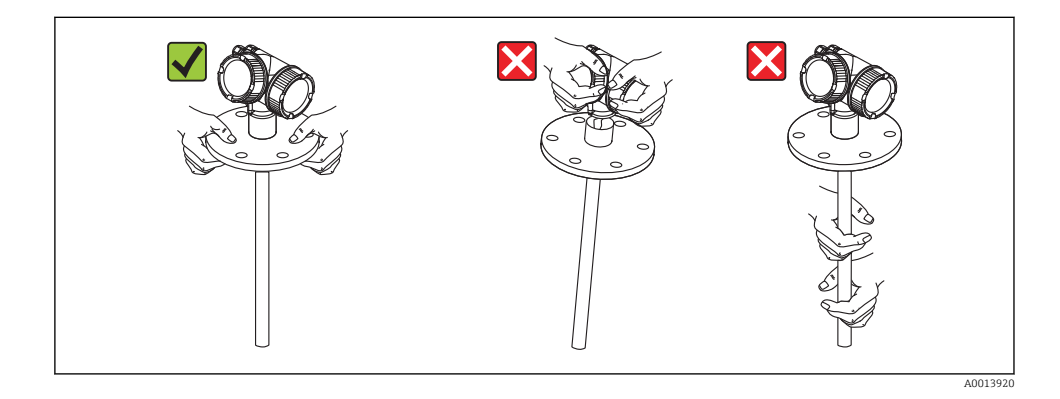

NOTICE

#### Shipping lock for FMP5x with coax probe

▶ For FMP5x with coax probe the coax tube is not fixed permanently to the electronics housing. For shipping and transport it is secured with two cable ties. In order to prevent the spacer at the probe rod from moving along the probe, these cable ties must not be loosened when transporting and mounting the device. They may only be undone directly before screwing the device flange to the process connection.

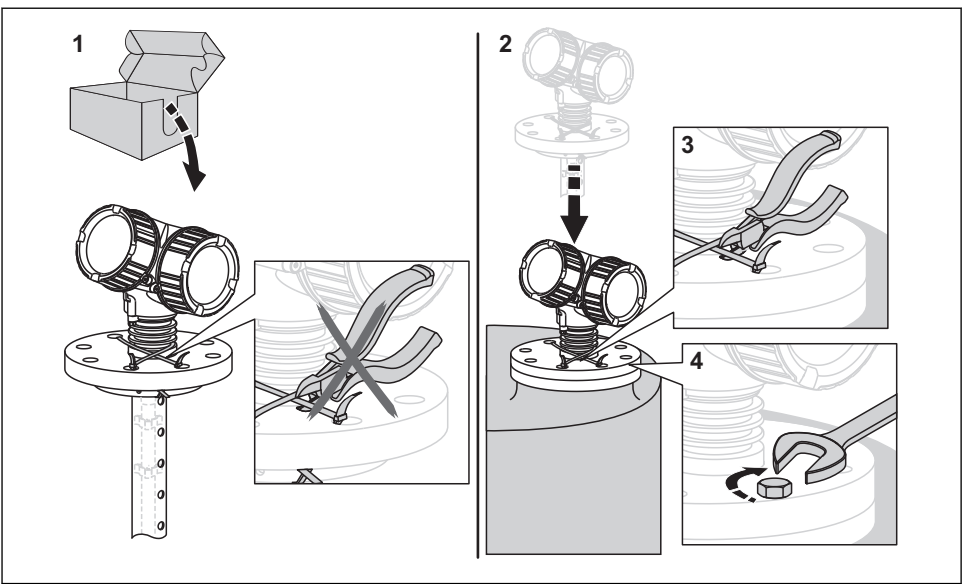

# 6 Mounting

# 6.1 Mounting requirements

#### 6.1.1 Suitable mounting position

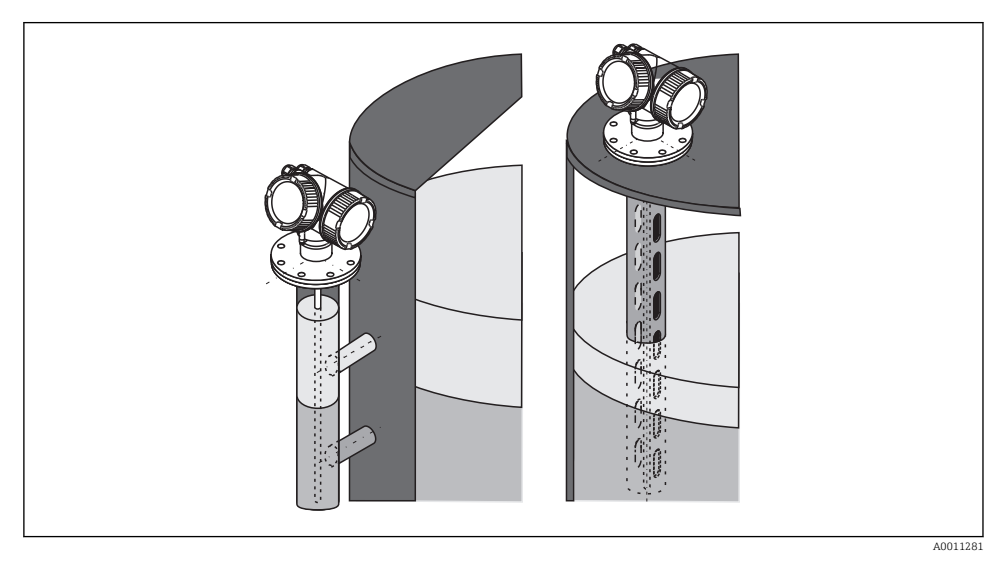

Mounting position of Levelflex FMP55

- Rod probes / rope probes: must be mounted in a stilling well or bypass ( $\rightarrow \square$  19).
- Coax probes: can be mounted at an arbitrary distance from the wall of the vessel.
- When mounting in the open, a weather protection cover may be installed to protect the device against extreme weather conditions.
- Minimum distance from the end of probe to the bottom of the vessel: 10 mm (0.4 in)

#### 6.1.2 Mounting cladded flanges

- Use flange screws according to the number of flange holes.
  - Tighten the screws with the required torque (see table).
  - Retighten the screws after 24 hours or after the first temperature cycle.
  - Depending on process pressure and process temperature check and retighten the screws at regular intervals.

| Flange size  | Number of screws         Recommended torque [Nm |         | d torque [Nm] |  |
|--------------|-------------------------------------------------|---------|---------------|--|
|              |                                                 | minimum | maximum       |  |
| EN           |                                                 |         |               |  |
| DN40/PN40    | 4                                               | 35      | 55            |  |
| DN50/PN16    | 4                                               | 45      | 65            |  |
| DN50/PN40    | 4                                               | 45      | 65            |  |
| DN80/PN16    | 8                                               | 40      | 55            |  |
| DN80/PN40    | 8                                               | 40      | 55            |  |
| DN100/PN16   | 8                                               | 40      | 60            |  |
| DN100/PN40   | 8                                               | 55      | 80            |  |
| DN150/PN16   | 8                                               | 75      | 115           |  |
| DN150/PN40   | 8                                               | 95      | 145           |  |
| ASME         | ASME                                            |         |               |  |
| 1½"/150lbs   | 4                                               | 20      | 30            |  |
| 11/2"/300lbs | 4                                               | 30      | 40            |  |
| 2"/150lbs    | 4                                               | 40      | 55            |  |
| 2"/300lbs    | 8                                               | 20      | 30            |  |
| 3"/150lbs    | 4                                               | 65      | 95            |  |
| 3"/300lbs    | 8                                               | 40      | 55            |  |
| 4"/150lbs    | 8                                               | 45      | 70            |  |
| 4"/3001bs    | 8                                               | 55      | 80            |  |
| 6"/150lbs    | 8                                               | 85      | 125           |  |
| 6"/300lbs    | 12                                              | 60      | 90            |  |

| Flange size | Number of screws | Recommended torque [Nm] |         |
|-------------|------------------|-------------------------|---------|
|             |                  | minimum                 | maximum |
| JIS         |                  |                         |         |
| 10K 40A     | 4                | 30                      | 45      |
| 10K 50A     | 4                | 40                      | 60      |
| 10K 80A     | 8                | 25                      | 35      |
| 10K 100A    | 8                | 35                      | 55      |
| 10K 100A    | 8                | 75                      | 115     |

#### 6.1.3 Securing the probe

### Securing coax probes

For WHG-approvals: For probe lengths  $\geq 3$  m (10 ft) a support is required.

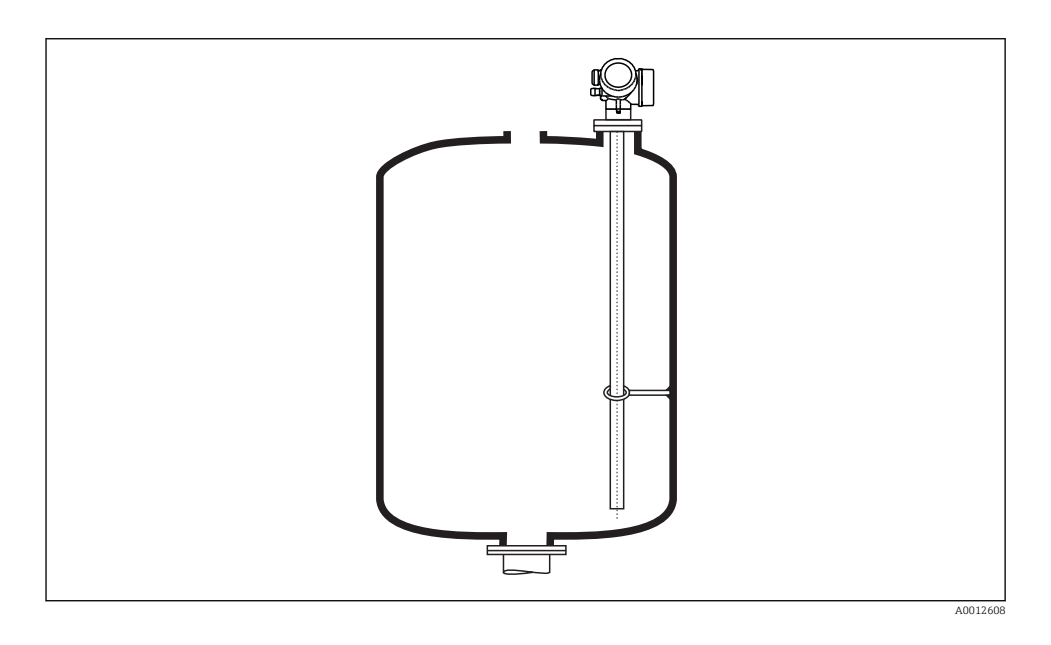

Coax probes can be supported at any point of the outer tube.

#### 6.1.4 Special mounting conditions

#### Bypasses and stilling wells

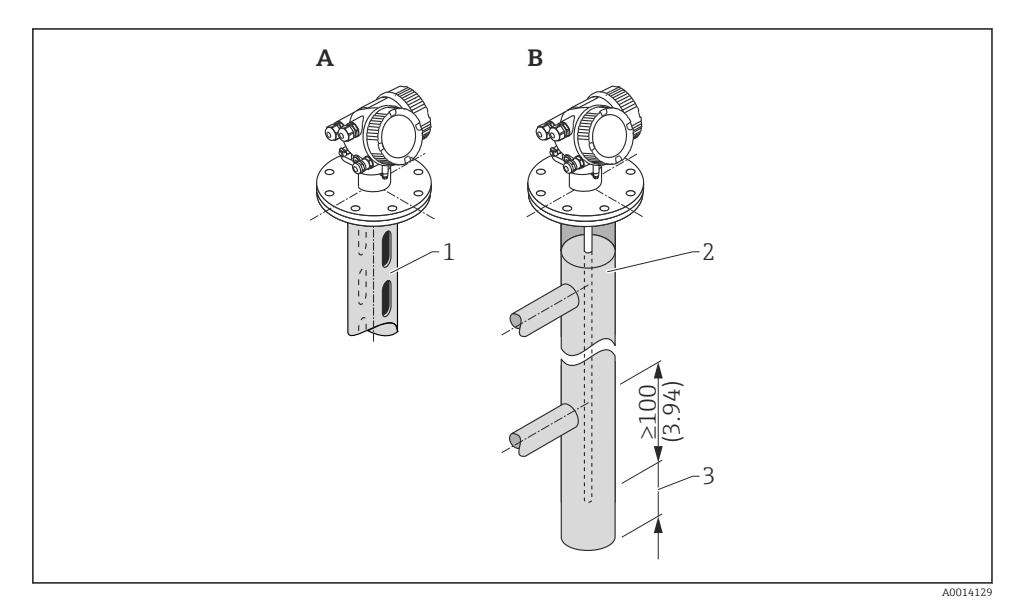

- 1 Mounting in a stilling well
- 2 Mounting in a bypass
- 3 Minimum distance between end of probe and lower edge of the bypass; see table below

#### Minimum distance between end of probe and lower edge of the bypass

| Type of probe | Minimum distance |
|---------------|------------------|
| Rope          | 150 mm (6 in)    |
| Rod           | 10 mm (0.4 in)   |
| Coax          | 10 mm (0.4 in)   |

- Pipe diameter: > 40 mm (1.6") for rod probes
- Rod probe installation can take place up to a diameter size of 150 mm (6 in). In the event of larger diameters, a coax probe is recommended.
- Side disposals, holes or slits and welded joints that protrude up to approx. 5 mm (0.2") inwards do not influence the measurement.
- The pipe may not exhibit any steps in diameter.
- The probe must be 100 mm longer than the lower disposal.

- Within the measuring range, the probe must not get into contact with the pipe wall. If necessary, use a center washer or centering star (see feature 610 of the product structure).
- Within the measuring range, the probe must not get into contact with the pipe wall. If necessary, use a PFA centering star (see feature 610 of the product structure).
- Coax probes can always be applied if there is enough mounting space.

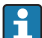

For bypasses with condensate formation (water) and a medium with low dielectric constant (e.g. hydrocarbons):

In the course of time the bypass is filled with condensate up to the lower disposal and for low levels the the level echo is superimposed by the condensate echo. Thus in this range the condensate level is measured instead of the correct level. Only higher levels are measured correctly. To prevent this, position the lower disposal 100 mm (4 in) below the lowest level to be measured and apply a metallic centering disk at the height of the lower edge of the lower disposal.

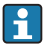

With heat insulated tanks the bypass should also be insulated in order to prevent condensate formation.

i

For information on bypass solutions from Endress+Hauser please contact your Endress +Hauser sales representative.

#### Non-metallic vessels

When mounting Levelflex in a non-metallic vessel, use a coax probe.

# 6.2 Mounting the device

### 6.2.1 Required mounting tools

- For flanges and other process connections: appropriate mounting tools
- To turn the housing: Hexagonal wrench 8 mm

#### 6.2.2 Mounting the device

### Flange mounting

If a seal is used, be sure to use unpainted metal bolts to ensure good electrical contact between probe flange and process flange.

#### Mounting rope probes

#### NOTICE

#### Electrostatic discharges may damage the electronics.

• Earth the housing before lowering the rope into the vessel.

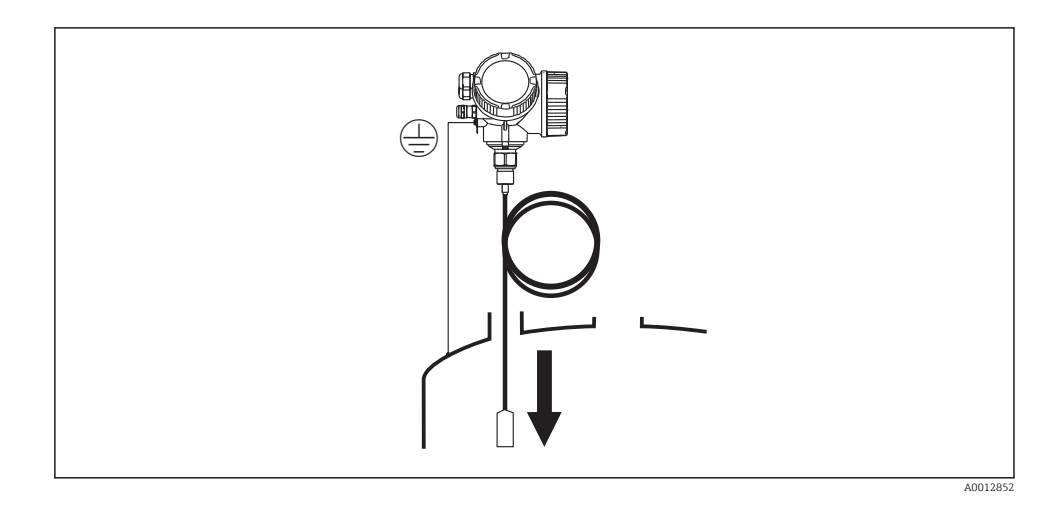

When lowering the rope probe into the vessel, observe the following:

- Uncoil rope and lower it slowly and carefully into the vessel.
- Do not kink the rope.
- Avoid any backlash, since this might damage the probe or the vessel fittings.

#### 6.2.3 Mounting the "Sensor remote" version

i

This section is only valid for devices of the version "Probe Design" = "Sensor remote" (feature 600, option MB/MC/MD).

For the version "Probe design" = "Sensor remote" the following is supplied:

- The probe with the process connection
- The electronics housing
- The mounting bracket for wall or pipe mounting of the electronics housing
- The connection cable (length as ordered). The cable has got one straight and one angled plug (90°). Depending on the local conditions the angled plug can be connected at the probe or at the electronics housing.

# **A**CAUTION

#### The plugs of the connection cable may be damaged by mechanical stress.

- ▶ Mount the probe and the electronics housing tightly before connecting the cable.
- ► Lay the cable such that it is not exposed to mechanical stress. Minimum bending radius: 100 mm (4").
- ► When connecting the cable: Connect the straight plug before the angled one. Torque for both coupling nuts: 6 Nm.

If the meeasuring point is exposed to strong vibrations, an additional locking compound (e.g. Loctite 243) can be applied at the plug connectors.

### Mounting the electronics housing

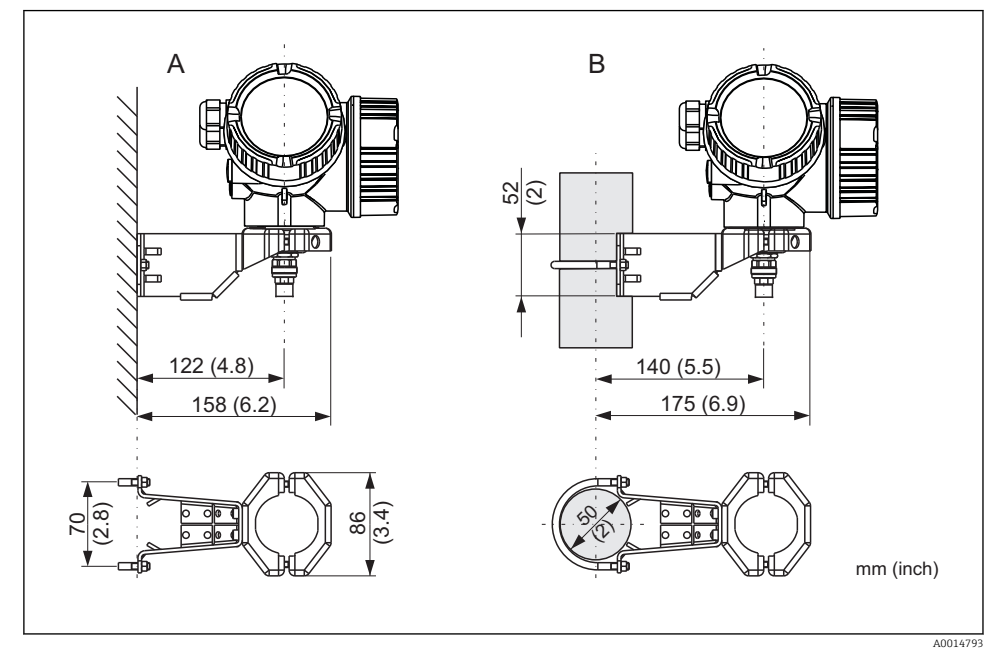

■ 5 Mounting the electronics housing using the mounting bracket

- A Wall mounting
- B Pipe mounting

#### Connecting the cable

#### **Required tools:**

Open-end wrench 18AF

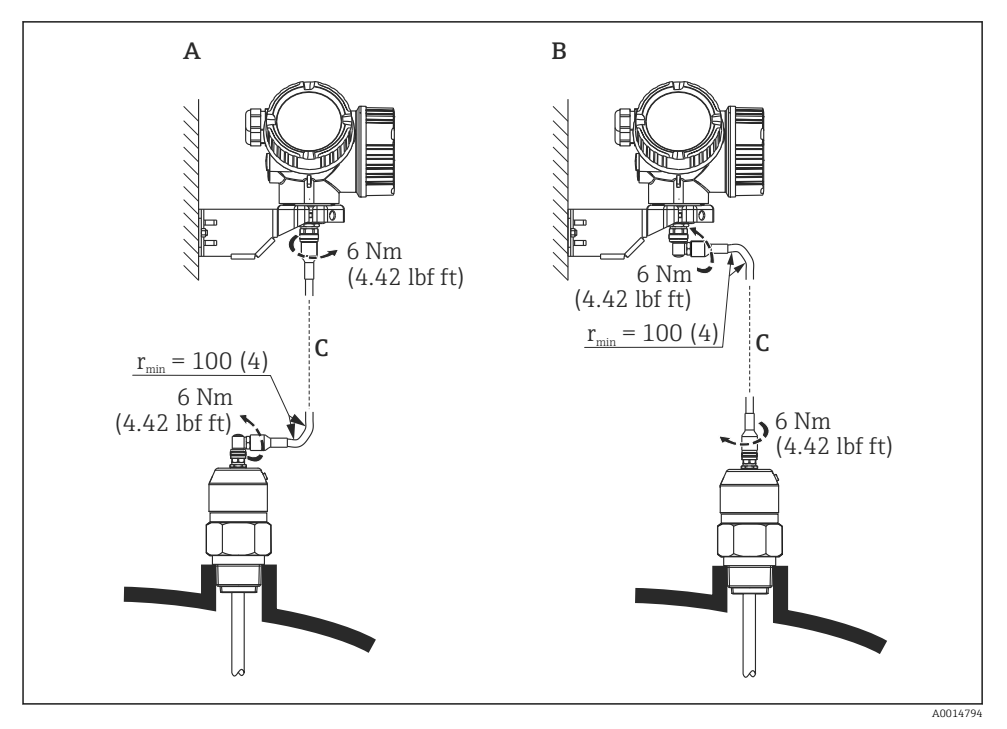

*■ 6 Connecting the cable. There are the following possibilities:* 

- *A* Angled plug at the probe
- *B* Angled plug at the electronics housing
- C Length of the remote cable as ordered

#### 6.2.4 Turning the transmitter housing

To provide easier access to the connection compartment or display module, the transmitter housing can be turned:

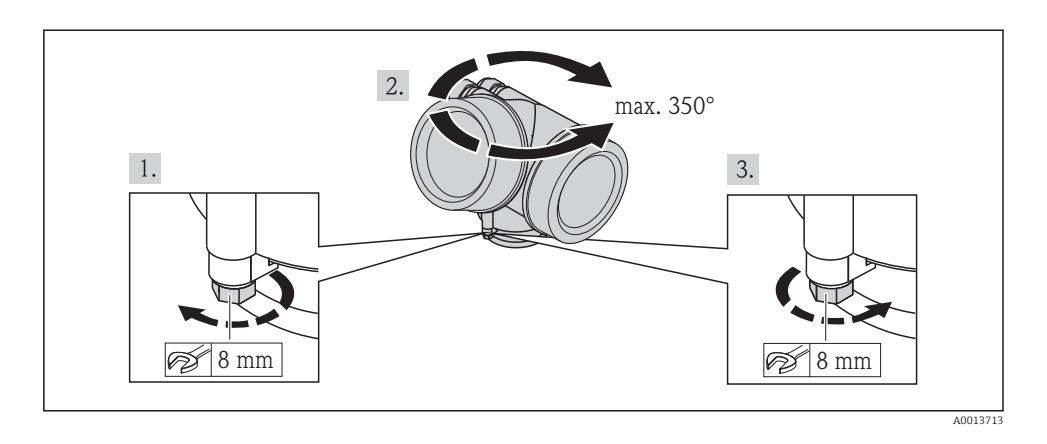

- 1. Unscrew the securing screw using an open-ended wrench.
- 2. Rotate the housing in the desired direction.
- 3. Tighten the securing screw (1,5 Nm for plastics housing; 2,5 Nm for aluminium or stainless steel housing).

#### 6.2.5 Turning the display module

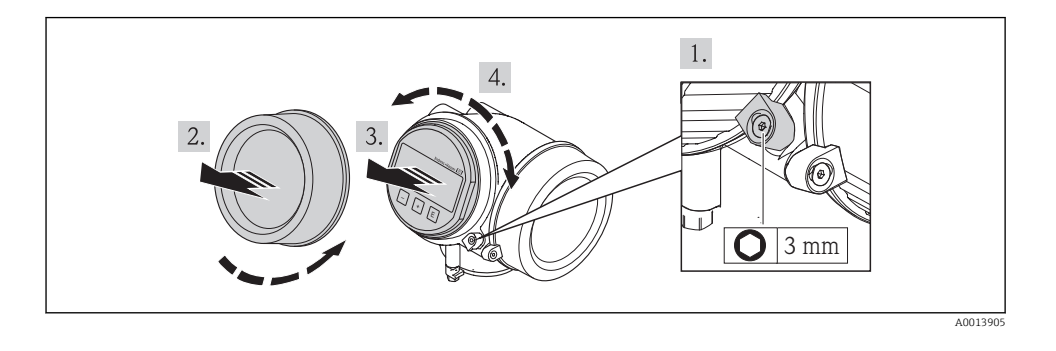

- 1. If present: Loosen the screw of the securing clamp of the electronics compartment cover using an Allen key and turn the clamp 90° conterclockwise.
- 2. Unscrew cover of the electronics compartment from the transmitter housing.
- 3. Pull out the display module with a gentle rotation movement.
- 4. Rotate the display module into the desired position: Max.  $8 \times 45^{\circ}$  in each direction.
- 5. Feed the spiral cable into the gap between the housing and main electronics module and plug the display module into the electronics compartment until it engages.
- 6. Screw the cover of the electronics compartment firmly back onto the transmitter housing.
- 7. Tighten the securing clamp again using the Allen key (Torque: 2.5 Nm).

# 6.3 Post-installation check

| О | Is the device undamaged (visual inspection)?                                                                                                    |
|---|----------------------------------------------------------------------------------------------------|
| о | <ul> <li>Does the device conform to the measuring point specifications?</li> <li>For example: <ul> <li>Process temperature</li> <li>Process pressure (refer to the chapter on "Material load curves" of the "Technical Information" document)</li> <li>Ambient temperature range</li> <li>Measuring range</li> </ul> </li> </ul> |
| О | Are the measuring point identification and labeling correct (visual inspection)?                                                                                                    |
| о | Is the device adequately protected from precipitation and direct sunlight?                                                                                                    |
| 0 | Are the securing screw and securing clamp tightened securely?                                                                                                    |

# 7 Electrical connection

- 7.1 Connection conditions
- 7.1.1 Terminal assignment

#### 2-wire: 4-20mA HART

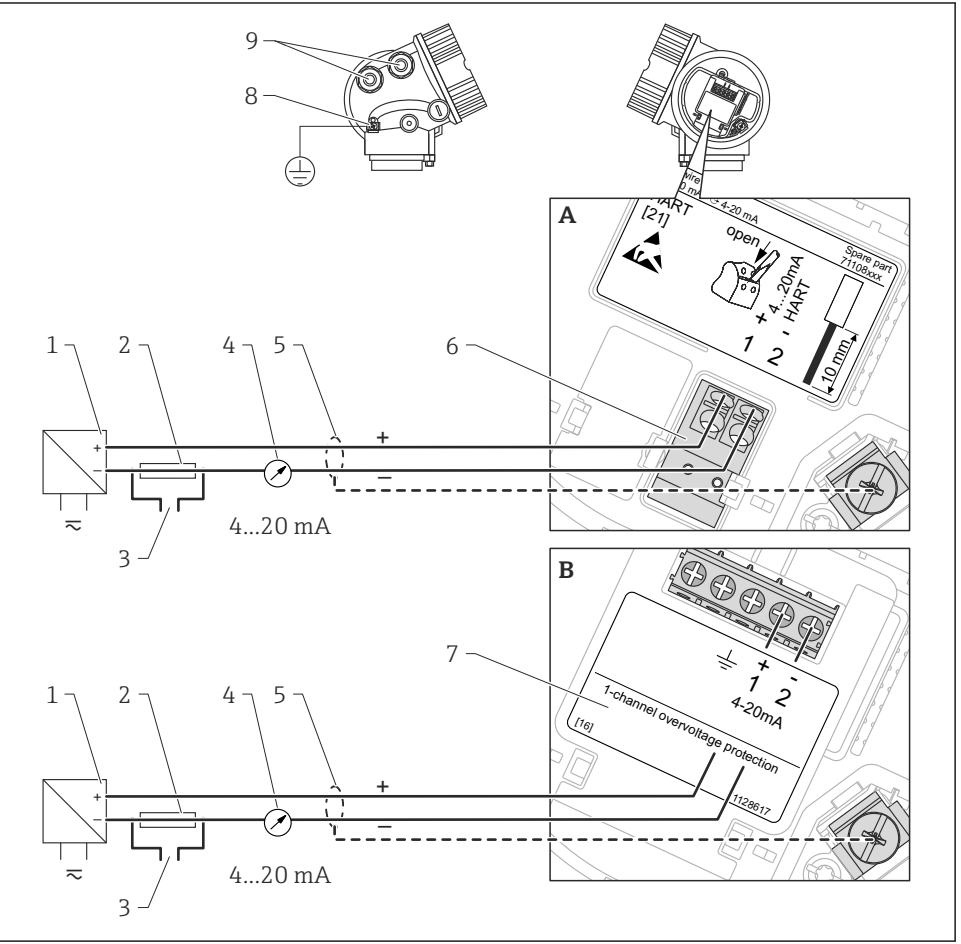

A0011294

- 7 Terminal assignment 2-wire; 4-20mA HART
- A Without integrated overvoltage protection
- B With integrated overvoltage protection
- 1 Active barrier with power supply (e.g. RN221N): Observe terminal voltage
- 2 HART communication resistor ( $\geq 250 \Omega$ ): Observe maximum load

- 3 Connection for Commubox FXA195 or FieldXpert SFX350/SFX370 (via VIATOR Bluetooth modem)
- 4 Analog display device: Observe maximum load
- 5 Cable screen; observe cable specification
- 6 4-20mA HART (passive): Terminals 1 and 2
- 7 Overvoltage protection module
- 8 Terminal for potential equalization line
- 9 Cable entry

#### 2-wire: 4-20mA HART, switch output

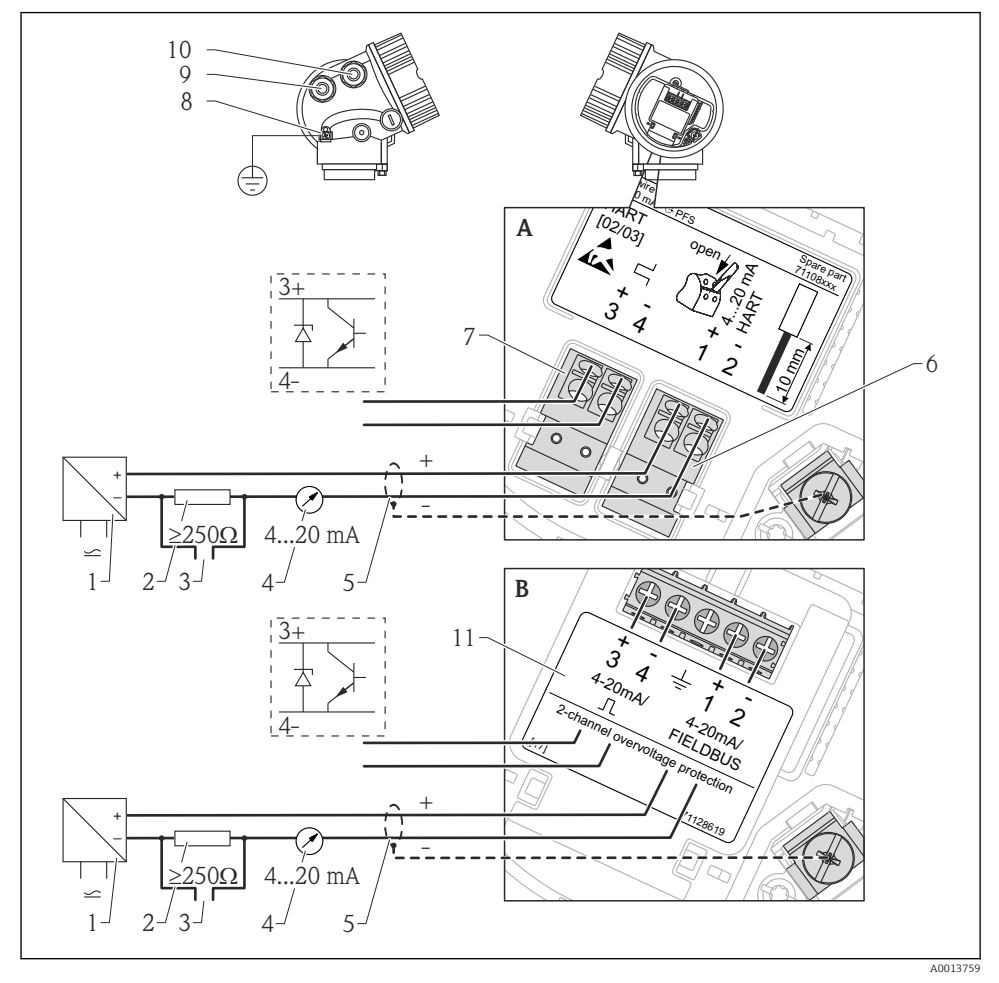

8 Terminal assignment 2-wire; 4-20mA HART, switch output

- *A Without integrated overvoltage protection*
- *B* With integrated overvoltage protection
- 1 Active barrier with power supply (e.g. RN221N): Observe terminal voltage
- 2 HART communication resistor ( $\geq 250 \Omega$ ): Observe maximum load
- 3 Connection for Commubox FXA195 or FieldXpert SFX350/SFX370 (via VIATOR Bluetooth modem)
- 4 Analog display device: Observe maximum load
- 5 Cable screen; observe cable specification
- 6 4-20mA HART (passive): Terminals 1 and 2
- 7 Switch output (open collector): Terminals 3 and 4
- 8 Terminal for potential equalization line

- Cable entry for 4-20mA HART line
   Cable entry for switch output line
   Overvoltage protection module

#### 2-wire: 4-20mA HART, 4-20mA

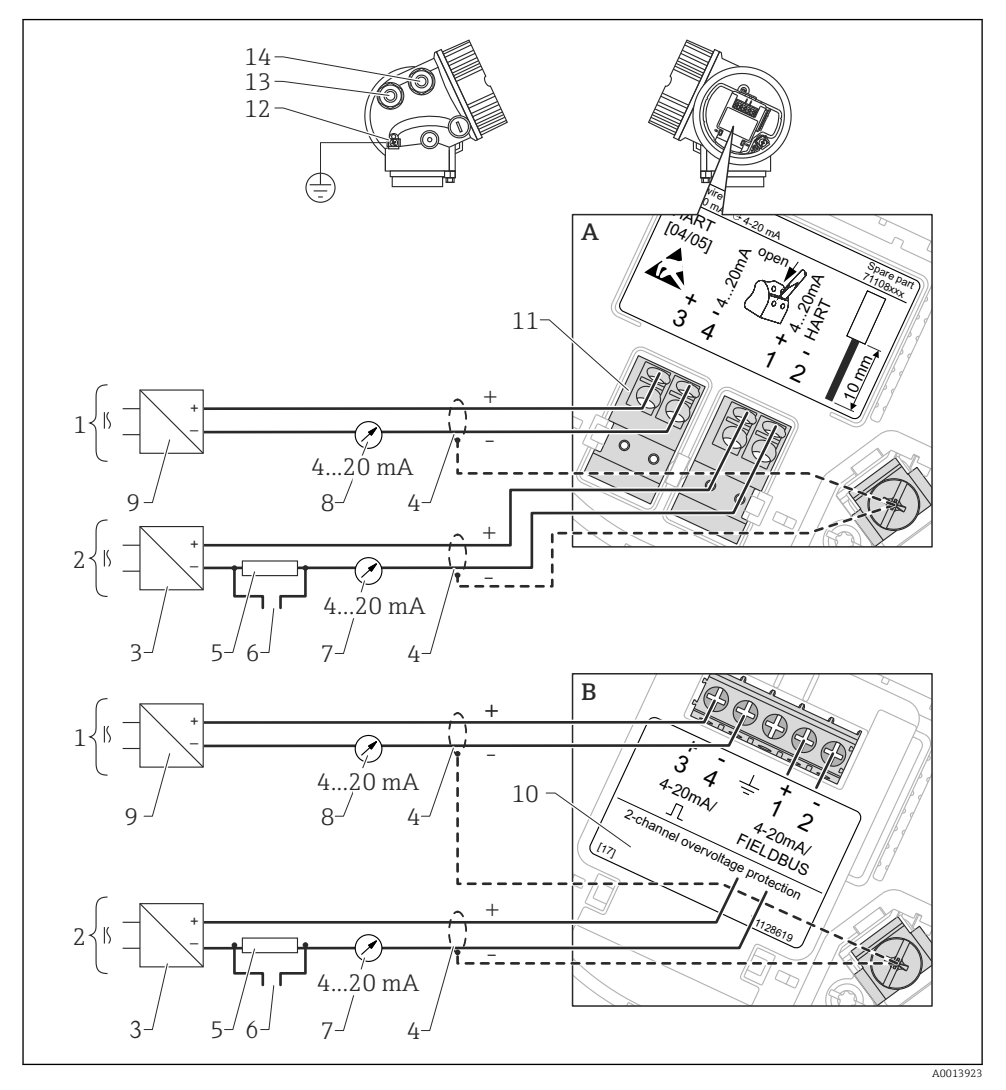

9 Terminal assignment 2-wire, 4-20 mA HART, 4...20mA

- A Without integrated overvoltage protection
- *B* With integrated overvoltage protection
- 1 Connection current output 2
- 2 Connection current output 1
- 3 Supply voltage for current output 1 (e.g. RN221N); Observe terminal voltage
- 4 Cable screen; observe cable specification
- 5 HART communication resistor ( $\geq 250 \Omega$ ): Observe maximum load

- 6 Connection for Commubox FXA195 or FieldXpert SFX350/SFX370 (via VIATOR Bluetooth modem)
- 7 Analog display device ; observe maximum load
- 8 Analog display device ; observe maximum load
- 9 Supply voltage for current output 2 (e.g. RN221N); Obesrve terminal voltage
- 10 Overvoltage protection module
- 11 Current output 2: Terminals 3 and 4
- 12 Terminal for the potential equalization line
- 13 Cable entry for current output 1
- 14 Cable entry for current output 2

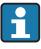

This version is also suited for single-channel operation. In this case, current output 1 (terminals 1 and 2) must be used.

#### 4-wire: 4-20mA HART (10.4 to $48 V_{DC}$ )

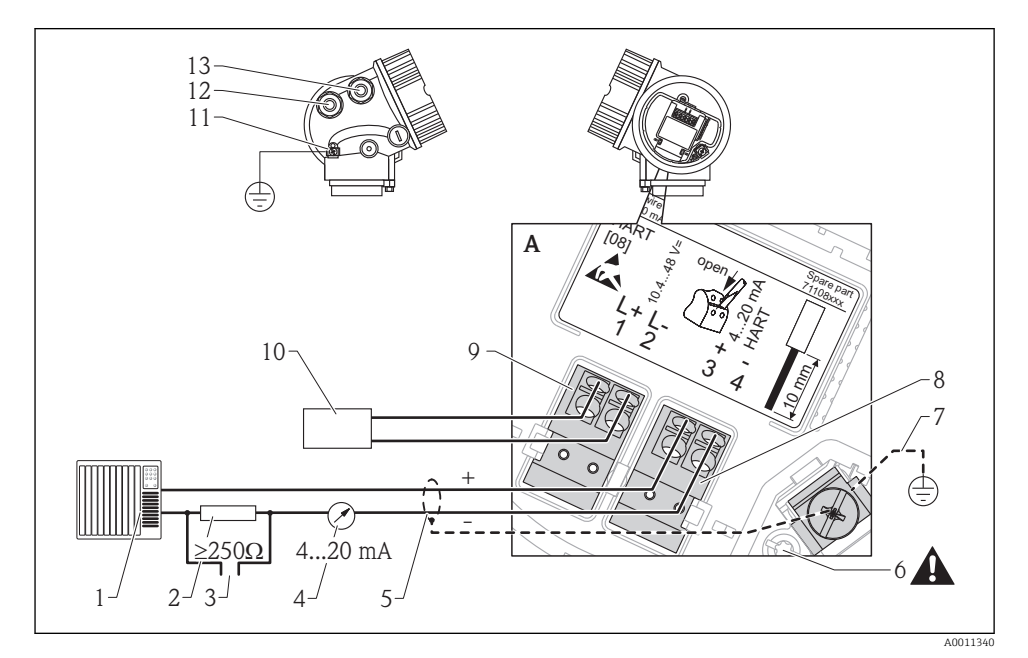

■ 10 Terminal assignment 4-wire; 4-20mA HART (10.4 to 48 VDC)

- 1 Evaluation unit, e.g. PLC
- 2 HART communication resistor ( $\geq 250 \Omega$ ): Observe maximum load
- 3 Connection for Commubox FXA195 or FieldXpert SFX350/SFX370 (via VIATOR Bluetooth modem)
- 4 Analog display device: Observe maximum load
- 5 Signal cable including screening (if required), observe cable specification
- 6 Protective connection; do not disconnect!
- 7 Protective earth, observe cable specification
- 8 4...20mA HART (active): Terminals 3 and 4
- 9 Supply voltage: Terminals 1 and 2
- 10 Supply voltage: Observe terminal voltage, observe cable specification
- 11 Terminal for potential equalization
- 12 Cable entry for signal line
- 13 Cable entry for power supply

#### **A**CAUTION

#### To ensure electrical safety:

- ▶ Do not disconnect the protective connection (6).
- ▶ Disconnect the supply voltage before disconnecting the protective earth (7).

- Connect protective earth to the internal ground terminal (7) before connecting the supply voltage. If necessary, connect the potential matching line to the external ground terminal (11).
- In order to ensure electromagnetic compatibility (EMC): Do not only ground the device via the protective earth conductor of the supply cable. Instead, the functional grounding must also be connected to the process connection (flange or threaded connection) or to the external ground terminal.

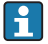

An easily accessible power switch must be installed in the proximity of the device. The power switch must be marked as a disconnector for the device (IEC/EN61010).

### 4-wire: 4-20mA HART (90 to 253 $V_{\text{AC}}$ )

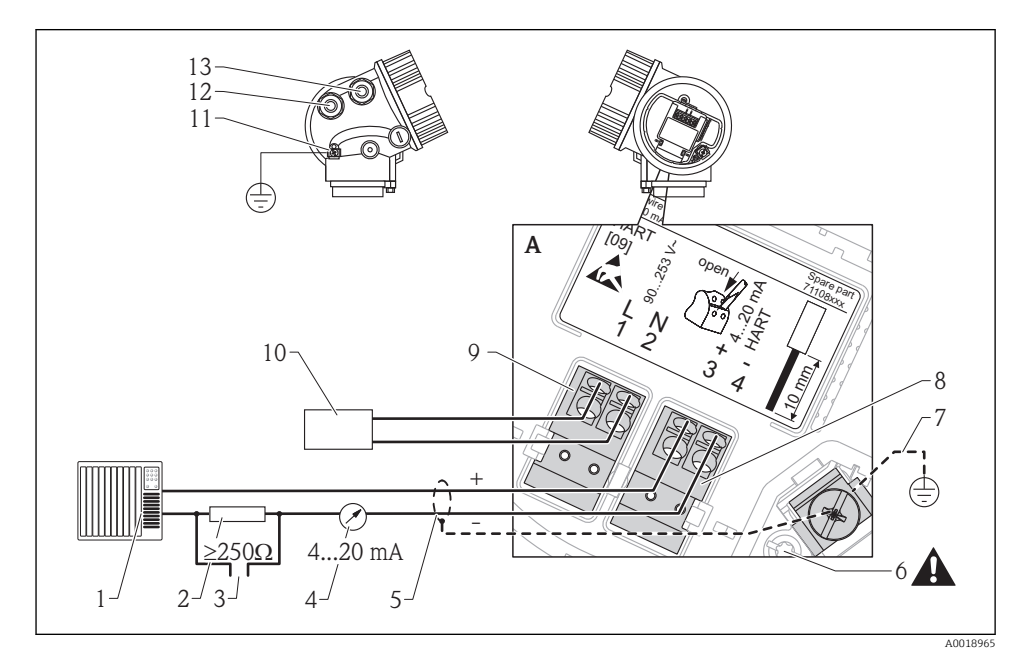

■ 11 Terminal assignment 4-wire; 4-20mA HART (90 to 253 VAC)

- 1 Evaluation unit, e.g. PLC
- 2 HART communication resistor ( $\geq 250 \Omega$ ): Observe maximum load
- 3 Connection for Commubox FXA195 or FieldXpert SFX350/SFX370 (via VIATOR Bluetooth modem)
- 4 Analog display device: Observe maximum load
- 5 Signal cable including screening (if required), observe cable specification
- 6 Protective connection; do not disconnect!
- 7 Protective earth, observe cable specification
- 8 4...20mA HART (active): Terminals 3 and 4
- 9 Supply voltage: Terminals 1 and 2
- 10 Supply voltage: Observe terminal voltage, observe cable specification
- 11 Terminal for potential equalization
- 12 Cable entry for signal line
- 13 Cable entry for power supply

#### **A**CAUTION

#### To ensure electrical safety:

- ▶ Do not disconnect the protective connection (6).
- ▶ Disconnect the supply voltage before disconnecting the protective earth (7).

- Connect protective earth to the internal ground terminal (7) before connecting the supply voltage. If necessary, connect the potential matching line to the external ground terminal (11).
- In order to ensure electromagnetic compatibility (EMC): Do not only ground the device via the protective earth conductor of the supply cable. Instead, the functional grounding must also be connected to the process connection (flange or threaded connection) or to the external ground terminal.

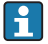

An easily accessible power switch must be installed in the proximity of the device. The power switch must be marked as a disconnector for the device (IEC/EN61010).

#### Connection examples for the switch output

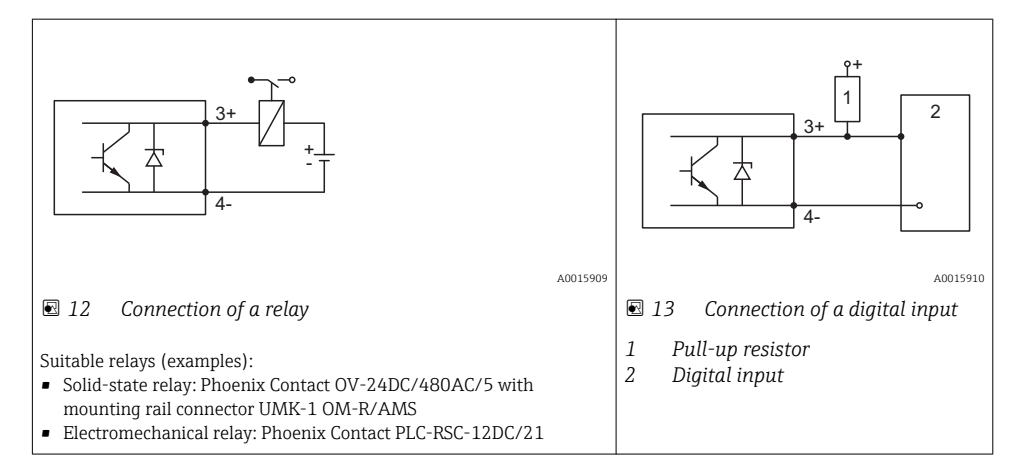

For optimum interference immunity we recommend to connect an external resistor (internal resistance of the relay or Pull-up resistor) of  $< 1000 \Omega$ .

#### HART loop converter HMX50

The dynamic variables of the HART protocol can be converted into individual 4 to 20 mA sections using the HART loop converter HMX50. The variables are assigned to the current output and the measuring ranges of the individual parameters are defined in the HMX50.

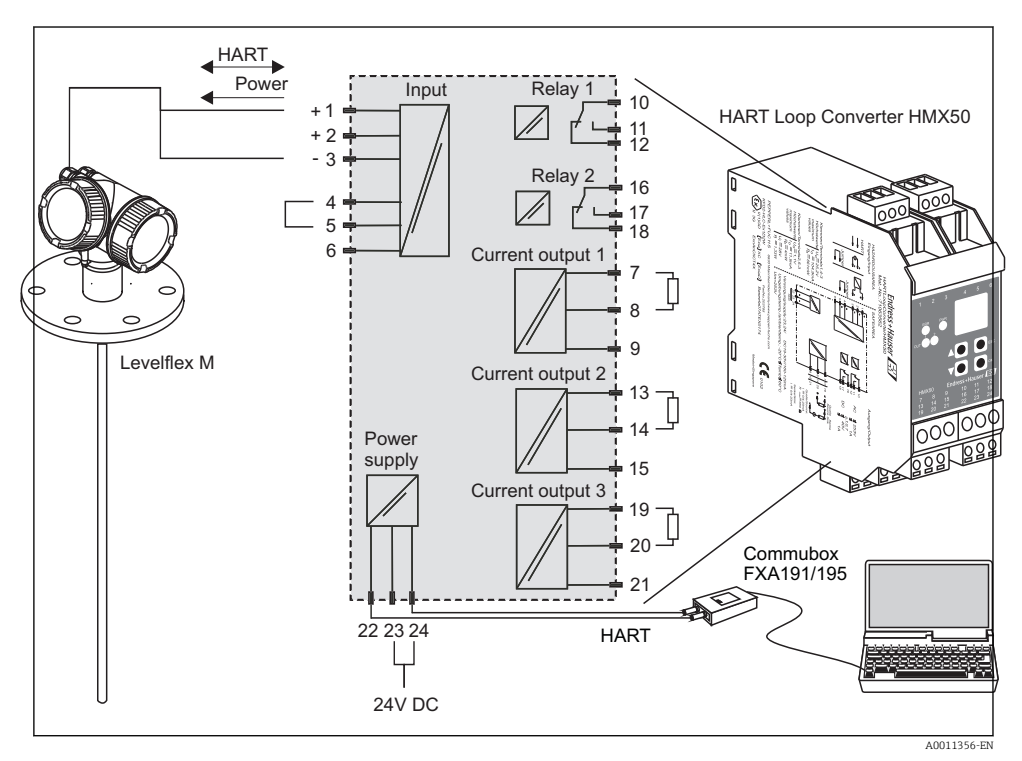

I4 Connection diagram for HART loop converter HMX50 (example: passive 2-wire device and current outputs connected as power source)

The HART loop converter HMX50 can be acquired using the order number 71063562.

Additional documentation: TI00429F and BA00371F.

1

#### 7.1.2 Cable specification

For ambient temperature  $T_U \ge 60 \degree C$  (140  $\degree F$ ): use cable for temperature  $T_U + 20$  K.

#### HART

- A normal device cable suffices if only the analog signal is used.
- A shielded cable is recommended if using the HART protocol. Observe grounding concept of the plant.
- For 4-wire devices: Standard device cable is sufficient for the power line.

•

#### 7.1.3 Device plug connectors

For the versions with fieldbus plug connector (M12 or 7/8"), the signal line can be connected without opening the housing.

Pin assignment of the M12 plug connector

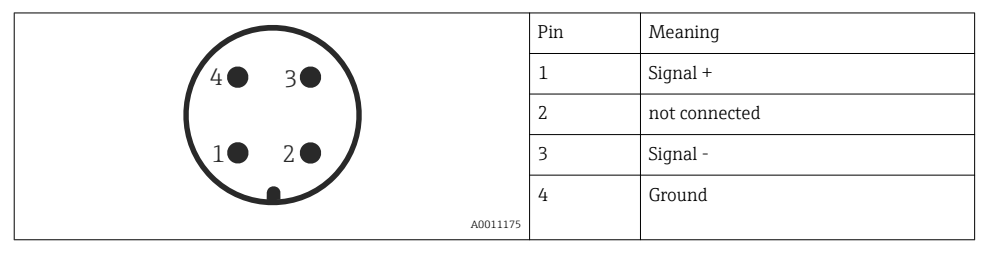

#### Pin assignment of the 7/8" plug connector

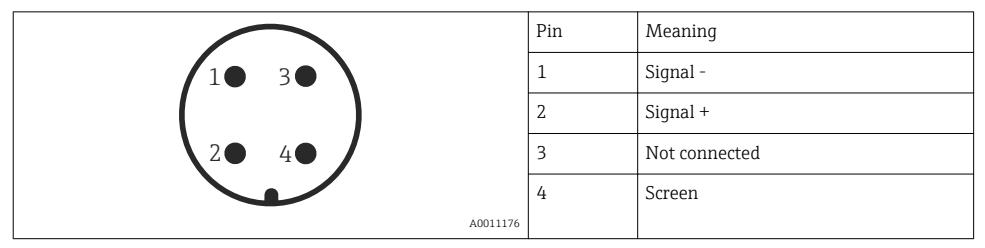

#### 7.1.4 Power supply

### 2-wire, 4-20mA HART, passive

| "Power<br>Supply,<br>Output" <sup>1)</sup> | "Approval" <sup>2)</sup>                                              | Terminal<br>voltage U<br>at the<br>device | Maximum load R, depending on the supply voltage $\mathrm{U}_{0}$ at the supply unit |
|--------------------------------------------|-----------------------------------------------------------------------|-------------------------------------------|-------------------------------------------------------------------------------------|
| <b>A:</b> 2-wire;<br>4-20mA<br>HART        | <ul><li>Non-Ex</li><li>Ex nA</li><li>CSA GP</li></ul>                 | 17.5 to<br>35 V                           | R [Ω]                                                                               |
|                                            | Ex ic                                                                 | 17.5 to<br>32 V                           |                                                                                     |
|                                            | Ex ia / IS                                                            | 17.5 to<br>30 V                           |                                                                                     |
|                                            |                                                                       |                                           | 10 20 30 35 U₀ [V]<br>17.5 28.5                                                     |
|                                            | <ul> <li>Ex d / XP</li> <li>Ex ic(ia)</li> <li>Ex tD / DIP</li> </ul> | 18.5 to<br>30 V                           | R [Ω]<br>500                                                                        |
|                                            |                                                                       |                                           | 10 20 30 U <sub>0</sub> [V]<br>18.5 29.5                                            |

Feature 020 of the product structure Feature 010 of the product structure

1) 2)

| "Power<br>Supply,<br>Output" <sup>1)</sup>                | "Approval" <sup>2)</sup>                                                                                                    | Terminal<br>voltage U<br>at the<br>device | Maximum load R, depending on the supply voltage $U_{\rm 0}$ at the supply unit |
|-----------------------------------------------------------|----------------------------------------------------------------------------------------------------|-------------------------------------------|--------------------------------------------------------------------------------|
| <b>B:</b> 2-wire;<br>4-20 mA<br>HART,<br>switch<br>output | <ul> <li>Non-Ex</li> <li>Ex nA</li> <li>Ex nA(ia)</li> <li>Ex ic</li> <li>Ex ic(ia)</li> <li>Ex d(ia) /<br/>XP</li> <li>Ex ta / DIP</li> <li>CSA GP</li> </ul> | 12 to<br>35 V <sup>3)</sup>               | R [Ω]<br>500                                                                   |
|                                                           | <ul> <li>Ex ia / IS</li> <li>Ex ia + Ex<br/>d(ia) / IS +<br/>XP</li> </ul>                                                                                     | 12 to<br>30 V <sup>3)</sup>               | 0<br>10<br>12<br>20<br>30<br>35<br>U <sub>0</sub> [V]<br>A0019136              |

- 1)
- 2)
- Feature 020 of the product structure Feature 010 of the product structure For ambient temperatures  $T_a \le -30$  °C (-22 °F) a minimum voltage of 14 V is required for the startup of the device 3) at the MIN error current (3.6 mA).

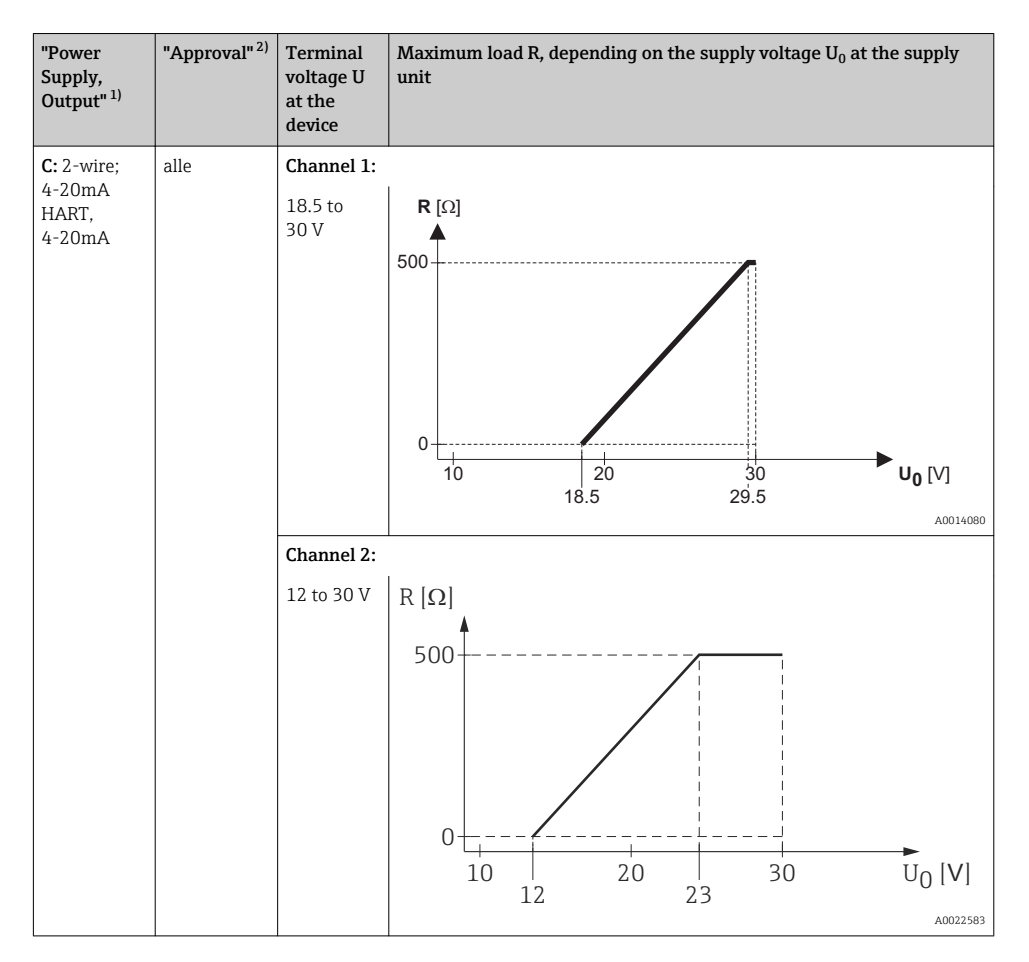

- 1) Feature 020 of the product structure
- 2) Feature 010 of the product structure

| Polarity reversal protection                         | Yes                     |
|------------------------------------------------------|-------------------------|
| Admissible residual ripple<br>at f = 0 to 100 Hz     | $U_{SS} < 1 V$          |
| Admissible residual ripple<br>at f = 100 to 10000 Hz | U <sub>SS</sub> < 10 mV |

#### 4-wire, 4-20mA HART, active

| "Power supply; Output" <sup>1)</sup> | Terminal voltage                                          | Maximum load R <sub>max</sub> |
|--------------------------------------|-----------------------------------------------------------|-------------------------------|
| K: 4-wire 90-253VAC; 4-20mA HART     | 90 to 253 $V_{AC}$ (50 to 60 Hz), overvoltage category II | 500 Ω                         |
| L: 4-wire 10,4-48VDC; 4-20mA HART    | 10.4 to 48 V <sub>DC</sub>                                |                               |

1) Feature 020 of the product structure

#### 7.1.5 **Overvoltage protection**

If the measuring device is used for level measurement in flammable liquids which requires the use of overvoltage protection according to DIN EN 60079-14, standard for test procedures 60060-1 (10 kA, pulse 8/20 µs), overvoltage protection has to be ensured by an integrated or external overvoltage protection module.

#### Integrated overvoltage protection

An integrated overvoltage protection module is available for 2-wire HART as well as PROFIBUS PA and FOUNDATION Fieldbus devices.

Product structure: Feature 610 "Accessory mounted", option NA "Overvoltage protection".

| Technical data                           |               |  |  |
|------------------------------------------|---------------|--|--|
| Resistance per channel                   | 2 * 0.5 Ω max |  |  |
| Threshold DC voltage                     | 400 to 700 V  |  |  |
| Threshold impulse voltage                | < 800 V       |  |  |
| Capacitance at 1 MHz                     | < 1.5 pF      |  |  |
| Nominal arrest impulse voltage (8/20 µs) | 10 kA         |  |  |

#### External overvoltage protection

HAW562 or HAW569 from Endress+Hauser are suited as external overvoltage protection.

For detailed information please refer to the following documents:

- HAW562: TI01012K
- HAW569: TI01013K

# 7.2 Connecting the device

### **WARNING**

#### **Explosion hazard!**

- Comply with the relevant national standards.
- Observe the specifications in the Safety Instructions (XA).
- Only use the specified cable glands.
- Check whether the supply voltage matches the specifications on the nameplate.
- ► Before connecting the device: Switch the supply voltage off.
- Before switching on the supply voltage: Connect the potential bonding line to the exterior ground terminal.

#### Required tools and accessories:

- For instruments with safety pin for the lid: AF 3 Allen key
- Wire stripping pliers
- When using stranded wires: Wire end sleeves.

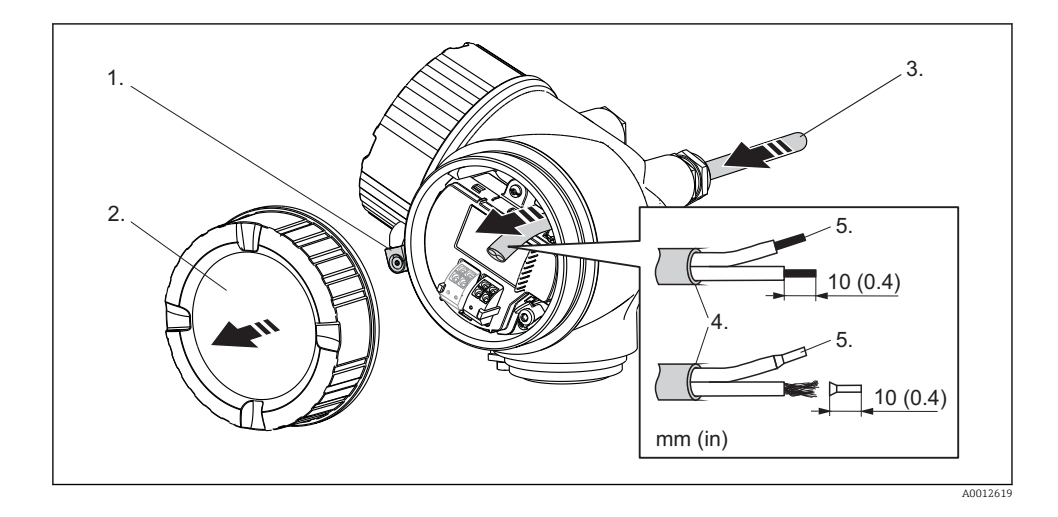

- 1. Loosen the screw of the securing clamp of the connection compartment cover and turn the clamp  $90^{\circ}$  counterclockwise.
- 2. Unscrew the connection compartment cover.
- 3. Push the cable through the cable entry. To ensure tight sealing, do not remove the sealing ring from the cable entry.
- 4. Strip the cable.
- 5. Strip the cable ends 10 mm (0.4 in). For stranded cables, also attach wire end ferrules.
- 6. Firmly tighten the cable glands.

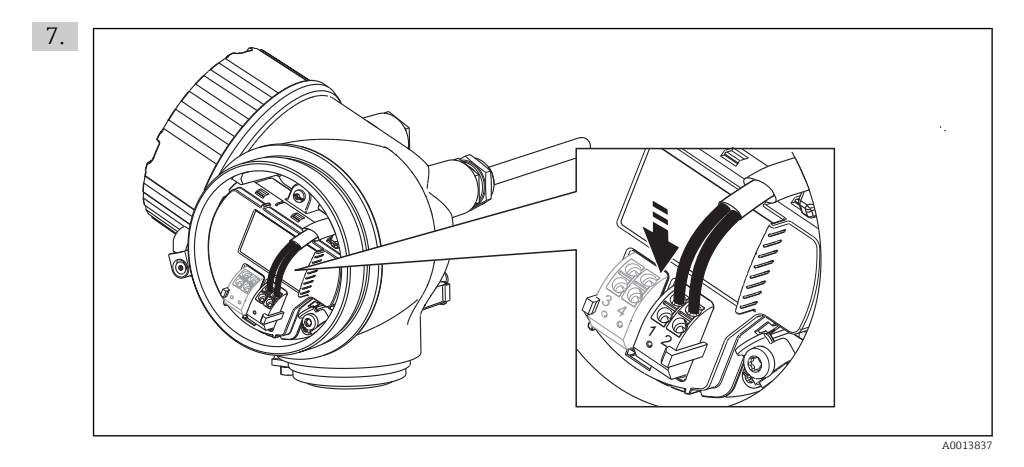

Connect the cable in accordance with the terminal assignment ( $\rightarrow \square$  30).

- 8. When using screened cable: Connect the cable screen to the ground terminal.
- 9. Screw the cover onto the connection compartment.
- 10. For instruments with safety pin for the lid: Adjust the safety pin so that its edge is over the edge of the display lid. Tighten the safety pin.

#### 7.2.1 Pluggable spring-force terminals

Instruments without integrated overvoltage protection have pluggable spring-force terminals. Rigid conductors or flexible conductors with cable sleeve can directly be inserted and are contacted automatically.

To remove cables from the terminal: Press on the groove between the terminals using a flattip screwdriver  $\leq 3 \text{ mm}$  (0.12 inch) while pulling the cables out of the terminals.

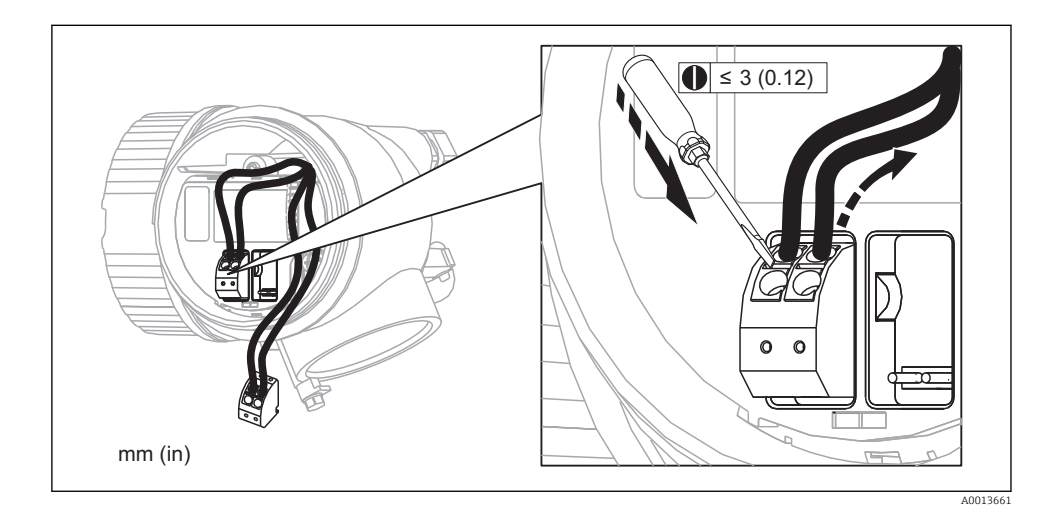

# 7.3 Post-connection check

| О | Are cables or the device undamaged (visual inspection)?                                                     |
|---|----------------------------------------------------------------------------------------------------|
| о | Do the cables comply with the requirements?                                                                 |
| 0 | Do the cables have adequate strain relief?                                                                  |
| 0 | Are all cable glands installed, firmly tightened and correctly sealed?                                      |
| о | Does the supply voltage match the specifications on the transmitter nameplate?                              |
| 0 | Is the terminal assignment correct ( $\rightarrow \square 30$ )?                                            |
| О | If required: Is the protective earth connected correctly ( $\rightarrow \square 30$ )?                      |
| 0 | If supply voltage is present: Is the device ready for operation and do values appear on the display module? |
| О | Are all housing covers installed and firmly tightened?                                                      |
| О | Is the securing clamp tightened correctly?                                                                  |

# 8 Commissioning (via operating menu)

# 8.1 Display and operating module

8.1.1 Display appearance

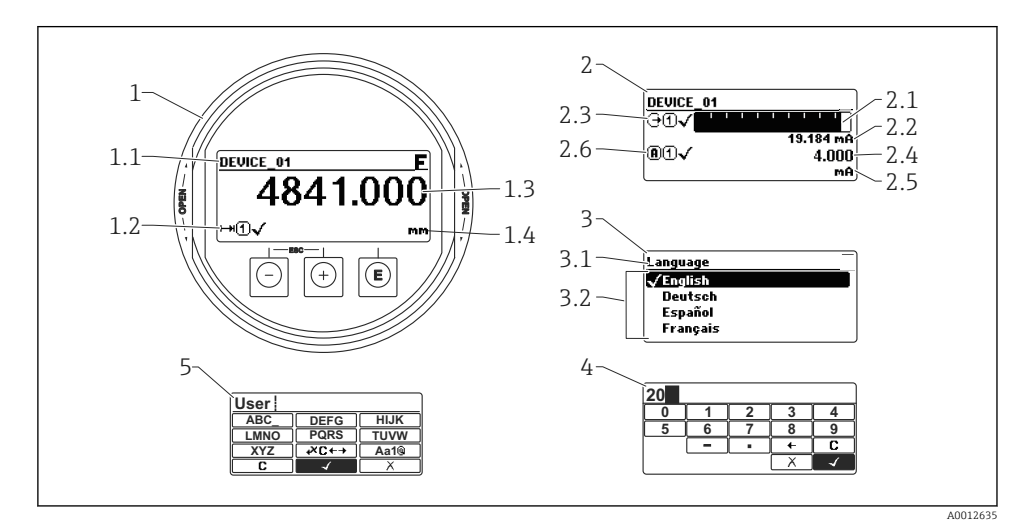

■ 15 Appearance of the display and operation module for on-site operation

- 1 Measured value display (1 value max. size)
- 1.1 Header containing tag and error symbol (if an error is active)
- 1.2 Measured value symbols
- 1.3 Measured value
- 1.4 Unit
- 2 Measured value display (1 bargraph + 1 value)
- 2.1 Bargraph for measured value 1
- 2.2 Measured value 1 (including unit)
- 2.3 Measured value symbols for measured value 1
- 2.4 Measured value 2
- 2.5 Unit for measured value 2
- 2.6 Measured value symbols for measured value 2
- 3 Representation of a parameter (here: a parameter with selection list)
- 3.1 Header containing parameter name and error symbol (if an error is active)
- 3.2 Selection list;  $\square$  marks the current parameter value.
- 4 Input matrix for numbers
- 5 Input matrix for alphanumeric and special characters

# 8.1.2 Operating elements

| Кеу        |          | Meaning                                                                                                    |
|------------|----------|----------------------------------------------------------------------------------------------------|
|            |          | Minus key<br>For menu, submenu                                                                                                    |
| $\Box$     |          | Moves the selection bar upwards in a picklist.                                                                                                    |
|            | A0013969 | For text and numeric editor<br>In the input mask, moves the selection bar to the left (backwards).                                                                                                    |
|            |          | Plus key                                                                                                    |
| +          |          | For menu, submenu<br>Moves the selection bar downwards in a picklist.                                                                                                    |
|            | A0013970 | For text and numeric editor<br>In the input mask, moves the selection bar to the right (forwards).                                                                                                    |
|            |          | Enter key                                                                                                    |
|            |          | <ul><li>For measured value display</li><li>Pressing the key briefly opens the operating menu.</li><li>Pressing the key for 2 s opens the context menu.</li></ul>                                                                                                    |
| E          | A0013952 | <ul> <li>For menu, submenu</li> <li>Pressing the key briefly<br/>Opens the selected menu, submenu or parameter.</li> <li>Pressing the key for 2 s for parameter:<br/>If present, opens the help text for the function of the parameter.</li> </ul>                                                                                     |
|            |          | <ul> <li>For text and numeric editor</li> <li>Pressing the key briefly</li> <li>Opens the selected group.</li> <li>Carries out the selected action.</li> <li>Pressing the key for 2 s confirms the edited parameter value.</li> </ul>                                                                                                  |
|            |          | Escape key combination (press keys simultaneously)                                                                                                    |
| <b>+</b> + | A0013971 | <ul> <li>For menu, submenu</li> <li>Pressing the key briefly <ul> <li>Exits the current menu level and takes you to the next higher level.</li> <li>If help text is open, closes the help text of the parameter.</li> </ul> </li> <li>Pressing the key for 2 s returns you to the measured value display ("home position").</li> </ul> |
|            |          | For text and numeric editor<br>Closes the text or numeric editor without applying changes.                                                                                                    |
| ()+E       |          | Minus/Enter key combination (press and hold down the keys simultaneously)                                                                                                    |
|            | A0013953 | Reduces the contrast (brighter setting).                                                                                                    |
| (+)+E      |          | Plus/Enter key combination (press and hold down the keys simultaneously)                                                                                                    |
|            | A0013954 | Increases the contrast (darker setting).                                                                                                    |
| -+++E      |          | Minus/Plus/Enter key combination (press and hold down the keys simultaneously)                                                                                                    |
|            | A0013955 | For measured value display<br>Enables or disables the keypad lock.                                                                                                    |

#### 8.1.3 Opening the context menu

Using the context menu, the user can call up the following menus quickly and directly from the operational display:

- Setup
- Conf. backup disp.
- Simulation

#### Calling up and closing the context menu

The user is in the operational display.

- 1. Press E for 2 s.
  - └ The context menu opens.

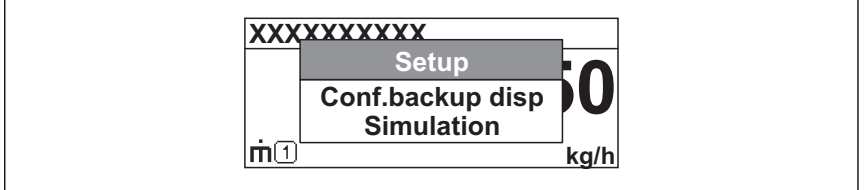

A0014003-EN

- 2. Press  $\Box$  +  $\pm$  simultaneously.
  - └ The context menu is closed and the operational display appears.

#### Calling up the menu via the context menu

- 1. Open the context menu.
- 2. Press  $\pm$  to navigate to the desired menu.
- 3. Press E to confirm the selection.
  - └ The selected menu opens.

# 8.2 Operating menu

| Parameter/Submenu      | Meaning                                                                                                    | Description                                                     |
|------------------------|----------------------------------------------------------------------------------------------------|-----------------------------------------------------------------|
| Language <sup>1)</sup> | Defines the operating language of the on-site display.                                                                                                    |                                                                 |
| Setup                  | When appropriate values have<br>been assigned toall setup<br>parameters, the measured<br>should be completely configured<br>in a standard application.                                                     |                                                                 |
| Setup→Mapping          | Interference echo suppression                                                                                                    |                                                                 |
| Setup→Advanced setup   | Contains further submenus and parameters:                                                                                                    | BA01003F (Operating Instructions FMP55,<br>HART)                |
|                        | <ul> <li>to adapt the device to special measuring conditions.</li> <li>to process the measured value (scaling, linearization).</li> <li>to configure the signal output.</li> </ul>                         |                                                                 |
| Diagnostics            | Contains the most important<br>parameters needed to detect<br>and analyze operational errors.                                                                                                    |                                                                 |
| Expert <sup>2)</sup>   | Contains all parameters of the<br>device (including those which<br>are already contained in one of<br>the above submenus). This<br>menu is organized according to<br>the function blocks of the<br>device. | GP0100F/00/DE (Description of Device<br>Parameters FMP5x, HART) |

1) In case of operation via operating tools (e.g. FieldCare), the "Language" parameter is located at "Setup→Advanced setup→Display"

 On entering the "Expert" menu, an access code is always requested. If a customer specific access code has not been defined, "0000" has to be entered.

# 8.3 Unlock the device

If the device has been locked, it must be unlocked before the measurement can be configured.

For details refer to the Operating Instructions of the device: BA01003F (FMP55, HART)

# 8.4 Setting the operating language

Factory setting: English or ordered local language

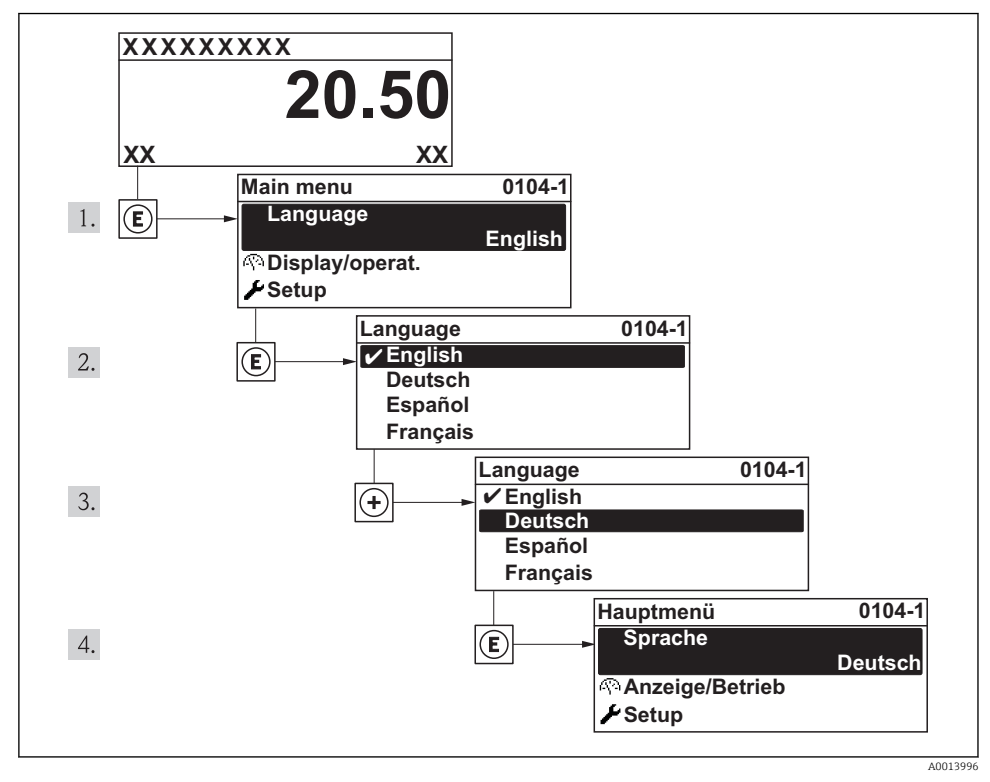

16 Taking the example of the local display

# 8.5 Configuration of an interface measurement

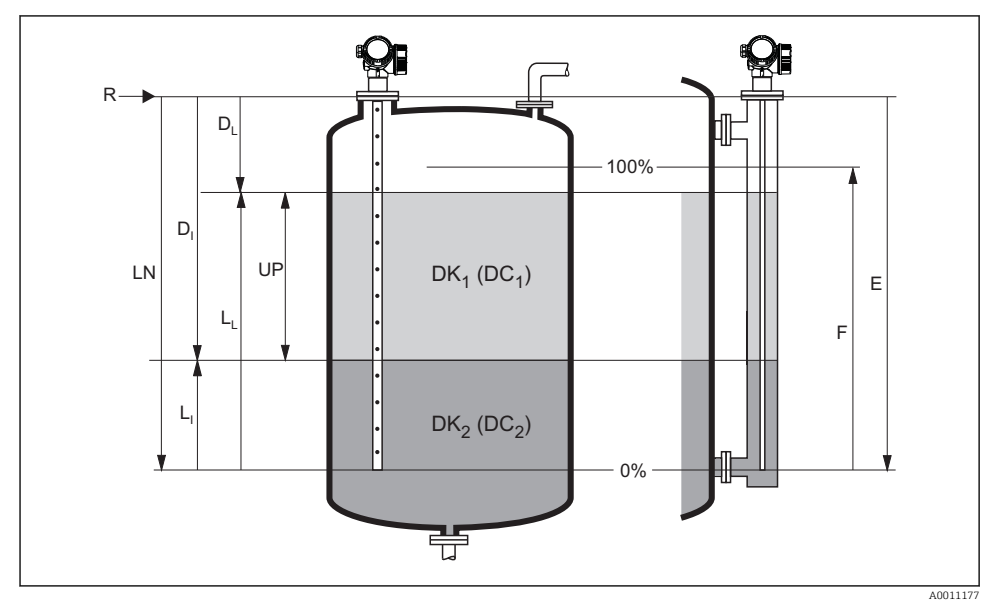

17 Configuration parameters for interface measurements

- *R* = *Reference pioint of the measurement*
- *E* = *Empty* calibration (= zero point)
- F = Full calibration (= span)
- $D_{I}$  = Interface distance (Distance from reference point to lower medium)  $L_{I}$  = Interface
- $D_I = Distance$

LN = Length of probe

- $L_L = Level$
- UP = Measured thickness upper layer

#### 1. Setup $\rightarrow$ Device tag

- 🕒 Enter tag for measuring point.
- 2. Setup  $\rightarrow$  Operating mode
  - └ Select the **Interface with capacitance** option
- 3. Setup  $\rightarrow$  Distance unit
  - → Select distance unit.
- 4. Setup  $\rightarrow$  Tank type
  - └ Select tank type.
- 5. Setup → Tube diameter (only if "Tank type" = "Bypass / pipe")
  - ← Enter the diameter of the bypass or stilling well.

#### 6. Setup $\rightarrow$ DC value

└ Enter dielectric constant of the upper medium.

- 7. Setup  $\rightarrow$  Empty calibration
  - └ Enter the distance E between the reference point R and the minimum level (0%).
- 8. Setup  $\rightarrow$  Full calibration
  - $\leftarrow$  Enter distance F between the minimum (0%) and maximum (100%) level.
- 9. Setup → Level

   → Displays the measured level L<sub>1</sub>.
- 10. Setup  $\rightarrow$  Interface
  - $\blacktriangleright$  Displays the interface height L<sub>I</sub>.
- 11. Setup  $\rightarrow$  Distance
  - ${\bf \hookrightarrow} \quad \text{Displays the distance } D_L \text{ between the reference point } R \text{ and the level } L_L.$
- 12. Setup  $\rightarrow$  Interface distance
  - $\blacktriangleright$  Displays the distance  $D_I$  between the reference point R and the interface  $L_I$ .
- 13. Setup  $\rightarrow$  Signal quality
  - └ → Displays the signal quality of the level echo.
- 14. Setup  $\rightarrow$  Mapping  $\rightarrow$  Confirm distance
  - └ Make sure the vessel is completely empty. Then select the **Tank empty** option.

### NOTICE

#### Wrong dielectric constant of the lower medium may cause a measuring error.

If in the case of Operating mode = Interface with capacitance the lower medium is no water, it is necessary to specify its dielectric constant (DC value): Setup → Advanced setup → Interface → DC value lower medium

# NOTICE

### Wrong empty capacity may cause a measuring error.

For rod and rope probes with Operating mode = Interface with capacitance, a correct measurement is only possible after the empty capacity has been determined. To do so, make sure that the vessel is completely empty. Then select Confirm distance = Tank empty (Step 13 in the table above).

# 8.6 User-specific applications

For details of setting the parameters of user-specific applications, see separate documentation:

BA01003F/00/DE (Operating Instructions FMP55, HART)

For the **Expert** submenu refer to:

GP01000F/00/DE (Description of Device Parameters FMP5x, HART)

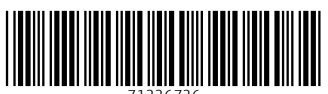

# www.addresses.endress.com

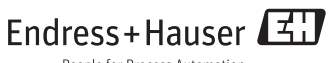

People for Process Automation